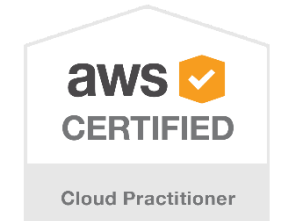

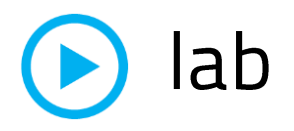

Iab title
Introduction to AWS
V1.43

 $\odot$ 

Course title BackSpace Academy AWS Certified Cloud Practitioner

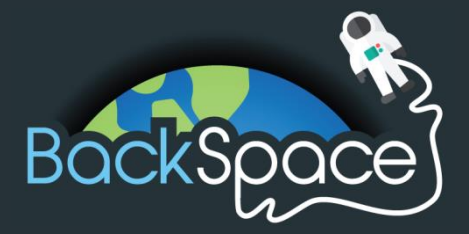

# **Table** of Contents

# Contents

1

| Table of Contents                                                | 1  |
|------------------------------------------------------------------|----|
| About the Lab                                                    | 3  |
| Checking your AWS Usage and Monthly Bill                         | 4  |
| Creating an S3 Bucket and Uploading Files                        | 6  |
| Uploading Files to your Bucket                                   | 7  |
| Downloading files from your bucket                               | 9  |
| Troubleshooting                                                  |    |
| Clean Up                                                         |    |
| Creating a SQL Database with RDS                                 | 13 |
| Creating a Security Group                                        | 13 |
| Creating an RDS Database                                         | 16 |
| Connecting to your RDS Instance                                  | 22 |
| Troubleshooting Connection Issues                                | 27 |
| Clean Up                                                         | 29 |
| Creating a Web Server with EC2                                   |    |
| Viewing your web server                                          |    |
| Troubleshooting viewing your WordPress application               | 40 |
| Finding the Username and Password for your WordPress application | 42 |
| Troubleshooting logging in to the WordPress application          | 44 |
| Clean up                                                         | 45 |
| Sending Emails with Amazon SES                                   | 47 |
| Requesting full access to SES                                    | 49 |
| Creating a Billing Alert with CloudWatch and SNS                 | 50 |
| Enabling Billing Alerts                                          | 50 |
| Creating a CloudWatch Alarm                                      | 51 |
| Creating an IAM User                                             | 59 |
| Creating a Highly Available Architecture with Elastic Beanstalk  | 62 |
| Clean Up                                                         | 65 |

BackSpace Academy AWS Certified Associate

# • About the Lab

Please note that not all AWS services are supported in all regions. Please use the US-East-1 (North Virginia) region for this lab.

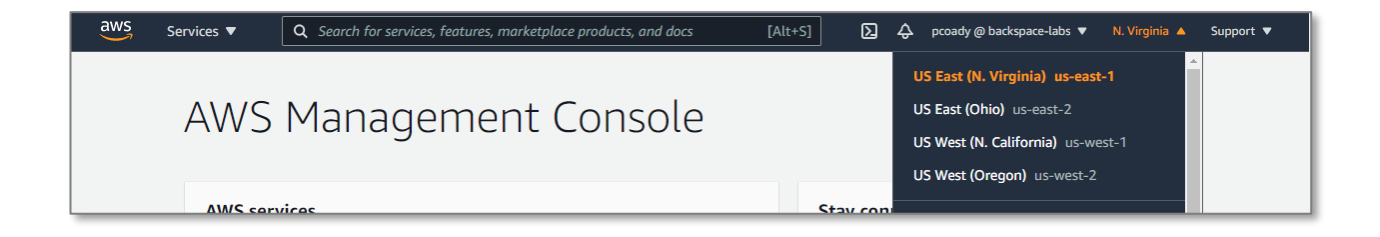

These lab notes are to support the hands on instructional videos of the Introduction to AWS section of the BackSpace AWS Cloud Practitioner Course.

Please note that AWS services change on a weekly basis and it is extremely important you check the version number on this document to ensure you have the latest version with any updates or corrections.

# Checking your AWS Usage and Monthly Bill

In this section we will learn how to use the AWS Billing & Cost Management Dashboard to keep track of costs.

From the AWS management console select 'My Billing Dashboard" from the account drop down menu.

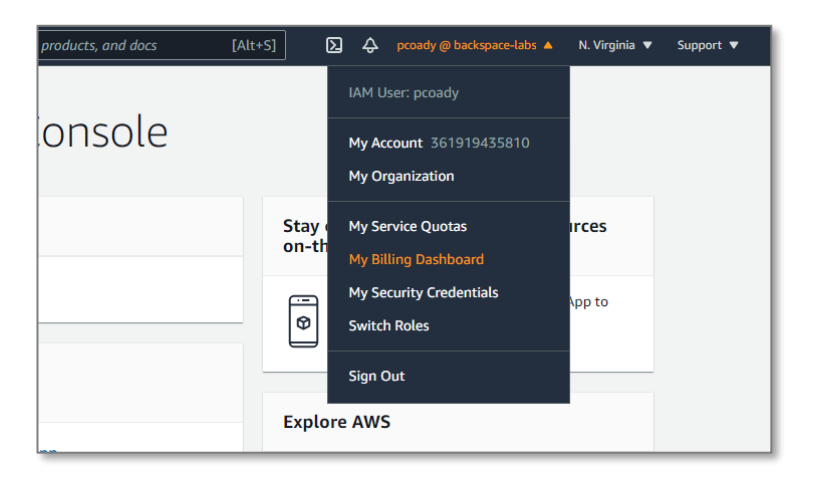

You will now see your total spend summary, spend by service and forecast spend (by clicking the Cost Explorer).

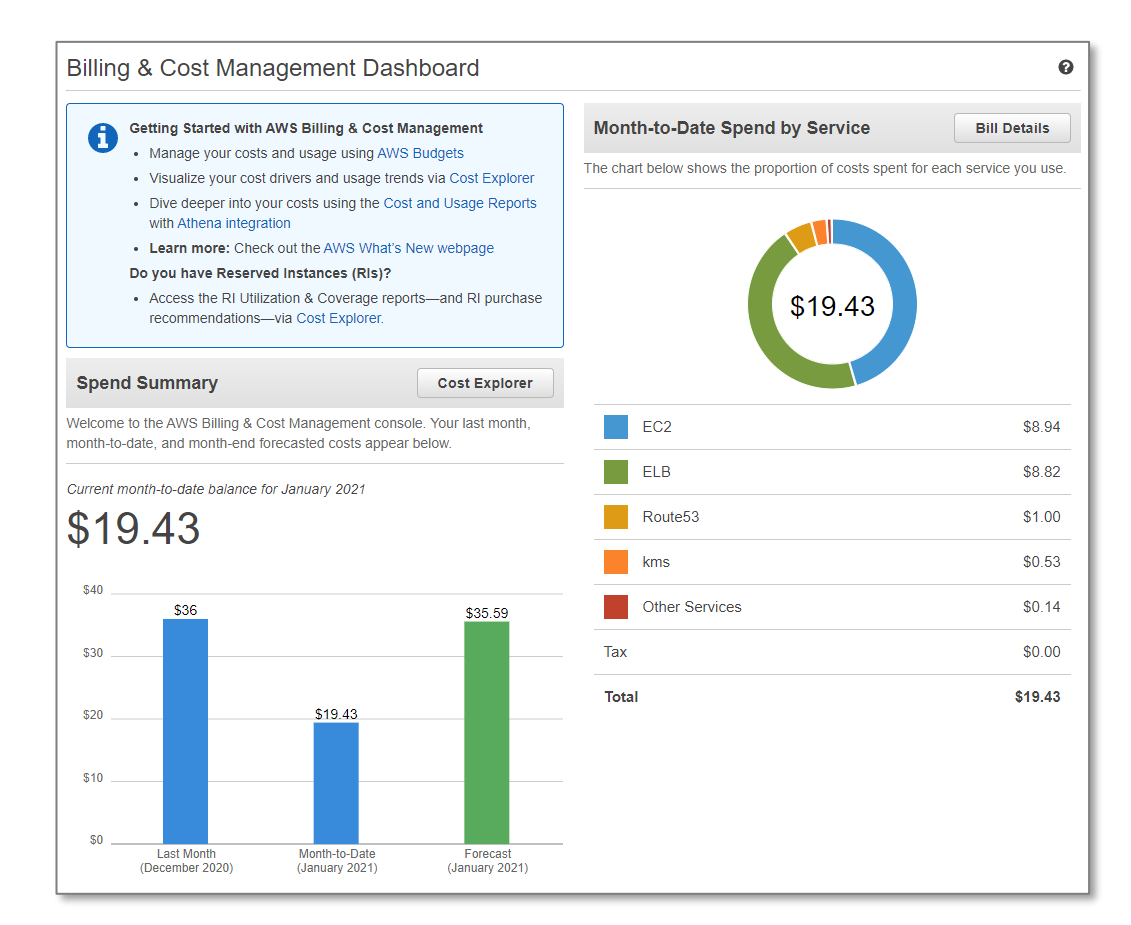

5

# Creating an S3 Bucket and Uploading Files

## In this section we will create an S3 bucket, upload files to it and download files from it.

Click on the services menu and search S3.

#### Select S3

| aws | Services <b>v</b> |                                                               | Q s3                                | ×                     |
|-----|-------------------|---------------------------------------------------------------|-------------------------------------|-----------------------|
|     | A                 | Services (7)                                                  | Search results for 's3' Services    | See all 7 results ► 🔒 |
|     |                   | Features (10)<br>Documentation (299,517)<br>Marketplace (520) | S3<br>Scalable Storage in the Cloud |                       |
|     |                   |                                                               | S3 Glacier                          |                       |

#### Click on Create Bucket

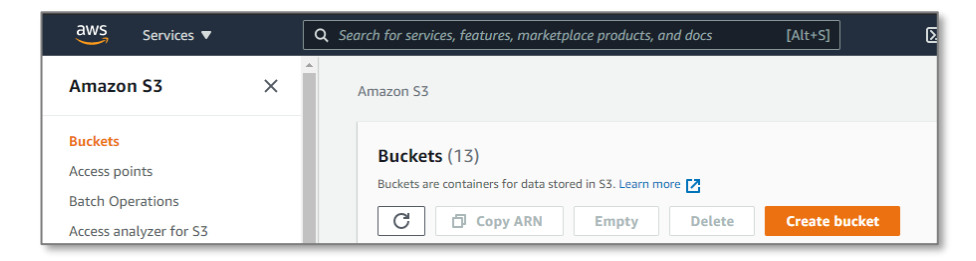

The create bucket dialog box will appear.

Enter a unique name for your bucket (it will need to different from the one below)

Click 'Next"

| mazon S3 > Create bu                                                     | ucket                                                                |                                       |        |
|--------------------------------------------------------------------------|----------------------------------------------------------------------|---------------------------------------|--------|
| Create bucke                                                             | t<br>data stored in S3. Learn more 🛂                                 |                                       |        |
| General configura                                                        | ation                                                                |                                       |        |
| Bucket name<br>pcoady-backspace-in<br>Bucket name must be unig<br>Region | itro-aws<br>ue and must not contain spaces or upper                  | case letters. See rules for bucket na | ming 🖸 |
| US East (N. Virginia) (                                                  | us-east-1                                                            | •                                     |        |
| Copy settings from exis<br>Only the bucket settings in<br>Choose bucket  | sting bucket - optional<br>n the following configuration are copied. |                                       |        |

Leave other settings as is and click *Create bucket* (by default the bucket is private)

You will now see your bucket has been created.

| Bucket | <b>cets</b> (13) |          | Copy ARN Empty | Delete Create bucket |
|--------|------------------|----------|----------------|----------------------|
|        |                  |          |                |                      |
| Q      | pcoady           |          |                | X 1 match < 1 > @    |
| Q      | pcoady<br>Name   | Region ⊽ | Access 🗸       | X 1 match < 1 > @    |

# Uploading Files to your Bucket

#### Click on the link to the bucket

| Buckets (13)                              | C                                   | Copy ARN Empty                   | Delete Create bucke                       | et |
|-------------------------------------------|-------------------------------------|----------------------------------|-------------------------------------------|----|
| Buckets are containers for data stored in | n S3. Learn more 🔀                  |                                  |                                           |    |
| Q pcoady                                  |                                     |                                  | X 1 match $\langle$ 1 $\rangle$           | ۲  |
| Name 🔺                                    | Region $\bigtriangledown$           | Access 🗸                         | Creation date                             | V  |
| pcoady-backspace-<br>intro-aws            | US East (N. Virginia) us-<br>east-1 | Bucket and objects not<br>public | January 18, 2021, 02:12:33<br>(UTC+11:00) |    |

Click Upload

| coady-          | backspa            | ce-intro           | -aws                  |                          |                               |
|-----------------|--------------------|--------------------|-----------------------|--------------------------|-------------------------------|
| Objects         | Properties         | Permission         | s Metrics             | Management               | Access points                 |
|                 |                    |                    |                       |                          |                               |
| Objects (       | ))                 |                    |                       |                          |                               |
| Objects are the | e fundamental enti | ties stored in Ama | zon S3. For others to | o access your objects, y | you'll need to explicitly gra |
| C               | Delete             | Actions <b>v</b>   | Create folder         | Upload                   |                               |
|                 |                    |                    |                       |                          |                               |

Drag a folder with files onto the form.

|                       | load                                            |                                         |                     |                                |
|-----------------------|-------------------------------------------------|-----------------------------------------|---------------------|--------------------------------|
| Upload                |                                                 |                                         |                     |                                |
|                       |                                                 |                                         | )10 - Intro         |                                |
|                       |                                                 | File Home                               | Share View          |                                |
|                       |                                                 | Pin to Quick Copy                       | Paste               | Move                           |
| Files and foldows (0) | Drop the files and folders you want to upload h | ie ci                                   | lipboard            |                                |
|                       |                                                 | $\leftarrow \rightarrow \cdot \uparrow$ | ≪ OneDrive → Docume | :nts → (                       |
|                       |                                                 | V A Quick access                        | Name                | UIU-U6U                        |
| Name 🔺 Folder         | V Size                                          | Desktop                                 | x 01-0              | 010-110<br>010-110<br>obe Prem |
|                       | → Move                                          | 🗮 E:\                                   | Ada                 | obe Pren                       |
|                       | · ·····                                         | E Pictures                              | Auc                 | dio1                           |
|                       |                                                 | 2019                                    | 🐔 🛛 💁 Aud           | dio2                           |
|                       |                                                 | 2010 - Intro                            | og Auc              | dio3                           |
|                       |                                                 | aws-cognit                              | o-lab-v3            | dio4                           |

Scroll down and click Upload

Your files will begin uploading

| ≡ | Uploading                                                                                                    |                                          | - 20/                         | Cancel |
|---|----------------------------------------------------------------------------------------------------|------------------------------------------|-------------------------------|--------|
|   | Total remaining: 9 files: 11.5 MB(97.75%)<br>Estimated time remaining: 2 minutes<br>Transfer rate: 97.3 KB/s | - 2m                                     |                               |        |
|   | Upload: status                                                                                               |                                          | Exit                          |        |
|   | <ol> <li>The information below will no longer be available af</li> </ol>                                     |                                          |                               |        |
|   | Summary                                                                                                    |                                          |                               |        |
|   | Destination<br>s3://pcoady-backspace-intro-aws                                                               | Succeeded<br>② 0 files, 272.0 KB (2.25%) | Failed<br>⊙ 0 files, 0 B (0%) |        |

Your upload will eventually complete.

| Ξ | ⊘ Upload succeeded<br>View details below.                                                   |
|---|---------------------------------------------------------------------------------------------|
|   | Upload: status                                                                              |
|   | ③ The information below will no longer be available after you navigate away from this page. |
|   | Summary                                                                                     |
|   | Destination Succeeded Failed                                                                |
|   | s3://pcoady-backspace-intro-aws                                                             |
|   | Files and folders Configuration                                                             |
|   | Files and folders (9 Total, 11.8 MB)                                                        |
|   | Q Find by name                                                                              |
|   | Name 🔺 Folder 🗢 Type 🗢 Size 🗢 Status                                                        |
|   | aws1.mp3 Audio1/ audio/mpeg 2.8 MB OSucceeded                                               |

# Downloading files from your bucket

Click Exit to navigate back to the bucket details.

Click on the folder to view its contents

| ocoady-backspa                                         | ce-intro-aws                     |                                                |                                           |
|--------------------------------------------------------|----------------------------------|------------------------------------------------|-------------------------------------------|
| <b>Objects</b> Properties                              | Permissions Metr                 | rics Management Access                         | points                                    |
| <b>Objects</b> (1)<br>Objects are the fundamental enti | ties stored in Amazon S3. For ot | hers to access your objects, you'll need to ex | plicitly grant them permissions. Learn mo |
| Q Find objects by prefix                               | Create fr                        | Uptoad                                         | T Size                                    |
| Name     Audio1/                                       | Folder                           | ✓ Last modified                                | ✓ Size                                    |

Select one of the files

Select Actions -> Download

| Amazon S3     | mazon S3 > pcoady-backspace-intro-aws > Audio1/                                                                |                      |                        |  |  |  |  |
|---------------|----------------------------------------------------------------------------------------------------|----------------------|------------------------|--|--|--|--|
| Audio         | 1/                                                                                                    |                      |                        |  |  |  |  |
| Objects       | Objects Folder properties                                                                                      |                      |                        |  |  |  |  |
| <b>Object</b> | Objects (9)<br>Objects are the fundamental entities stored in Amazon S3. For others to access your objects, yo |                      |                        |  |  |  |  |
| C             | Delete                                                                                                    | Actions A Create     | e folder Upload        |  |  |  |  |
| Q Fin         | d objects by pref                                                                                              | Open                 |                        |  |  |  |  |
|               |                                                                                                    | Calculate total size |                        |  |  |  |  |
|               | Name                                                                                                    | Сору                 | ast modified           |  |  |  |  |
|               | 🗅 aws1.mp3                                                                                                    | Move                 | anuary 18, 2021, 02:27 |  |  |  |  |
|               | aws2.mp3                                                                                                    | Initiate restore     | anuary 18, 2021, 02:27 |  |  |  |  |
|               | aws3.mp3                                                                                                    | Query with S3 Select | anuary 18, 2021, 02:27 |  |  |  |  |
|               | aws4.mp3                                                                                                    | Download actions     | anuary 18, 2021, 02:27 |  |  |  |  |
|               | aws5.mp3                                                                                                    | Download             | anuary 18, 2021, 02:27 |  |  |  |  |
|               | aws6.mp3                                                                                                    | Download as          | anuary 18, 2021, 02:27 |  |  |  |  |
|               | aws7.mp3                                                                                                    | Edit actions         | anuary 18, 2021, 02:27 |  |  |  |  |
|               | aws8.mp3                                                                                                    | Rename object        | anuary 18, 2021, 02:28 |  |  |  |  |
|               | aws9.mp3                                                                                                    | Edit storage class   | anuary 18, 2021, 02:28 |  |  |  |  |

# Troubleshooting

If you get the following screen it means you have clicked on the S3 URL and not the download link as detailed above. You cannot access files directly from a URL as they have private access.

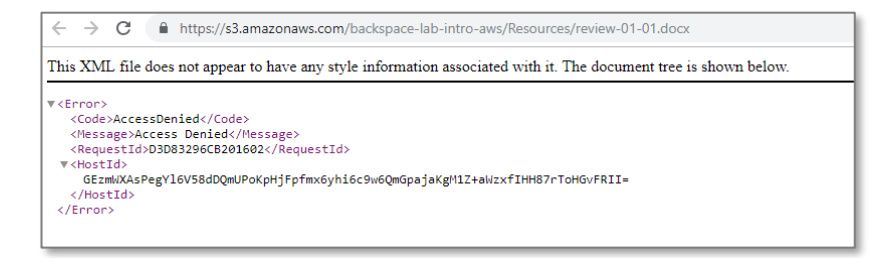

# Clean Up

We will now delete the files and bucket so that you will not be billed by AWS.

Go back to the S3 dashboard.

| Amazon S3 > pcoady-backspace-intro-aws > Audio1/                                                                     |
|----------------------------------------------------------------------------------------------------|
| Audio1/                                                                                                    |
| Objects Folder properties                                                                                            |
| <b>Objects</b> (9)<br>Objects are the fundamental entities stored in Amazon S3. For others to access your objects, y |

## Select the bucket

# Click Empty

| Decelerate (17)                        | ٦                   | C. A. | ODV ARN | Emoty  | Delete                     | Create bur | ket |
|----------------------------------------|---------------------|-------|---------|--------|----------------------------|------------|-----|
| BUCKETS (13)                           | L                   |       | opy and | Linpty | Delete                     | create but | Ret |
| Buckets are containers for data stored | in S3. Learn more [ |       |         |        |                            |            |     |
|                                        |                     |       |         |        |                            |            |     |
| Q pcoady                               |                     |       |         |        | X 1 match                  | < 1 >      | 0   |
| Q pcoady                               |                     |       |         |        | X 1 match                  | < 1 >      | 0   |
| Q pcoady                               | Region              | ▽     | Access  | ▽      | X 1 match<br>Creation date | < 1 >      | 0   |
| Q pcoady                               | Region              | ⊽     | Access  | ⊽      | X 1 match<br>Creation date | < 1 >      | 0   |

# Enter permanently delete

# Click Empty

| m    | oty bucket                                                                                                    |       |
|------|----------------------------------------------------------------------------------------------------|-------|
| ▲    | <ul> <li>Emptying the bucket deletes all objects in the bucket and cannot be undone.</li> <li>Objects added to the bucket while the empty bucket action is in progress might be deleted.</li> </ul> |       |
| Pei  | manently delete all objects in bucket "pcoady-backspace-intro-aws"?                                                                                                    |       |
| To c | onfirm deletion, type <i>permanently delete</i> in the field.<br>rmanently delete                                                                                                    |       |
|      | Cancel                                                                                                    | Empty |

# You will see a green success message

Click Exit

| iccessfully emptied bucket "pcoady-backspa<br>ew details below. If you want to delete this bu | <b>:e-intro-aws"</b><br>cket, use the <u>delete bucket configuration</u> . |                               |           |
|-----------------------------------------------------------------------------------------------|----------------------------------------------------------------------------|-------------------------------|-----------|
| mpty bucket: status                                                                           |                                                                            |                               | Cancel    |
| (i) The details below are no longer available                                                 | after you navigate away from this page.                                    |                               |           |
| Summary                                                                                       |                                                                            |                               |           |
| Source<br>s3://pcoady-backspace-intro-aws                                                     | Successfully deleted                                                       | Failed to delete<br>0 objects |           |
| Failed to delete (0)                                                                          |                                                                            |                               |           |
| <b>Q</b> Find objects by name                                                                 |                                                                            |                               | < 1 >     |
| Name V Prefix V                                                                               | Version ID  v Type  v Last mod                                             | dified V Size                 | ▼ Error ▼ |
|                                                                                               | No failed object deletions                                                 |                               |           |

#### Click Delete

| azon S                 | 53                                                 |                           |                        |                            |
|------------------------|----------------------------------------------------|---------------------------|------------------------|----------------------------|
| <b>Buck</b><br>Buckets | t <b>ets</b> (13)<br>s are containers for data sto | red in S3. Learn more 🔀   | Copy ARN Empty         | Delete Create bucket       |
| Qŗ                     | ocoady                                             |                           |                        | X 1 match < 1 > (2)        |
|                        | Name                                               | ▲ Region ▽                | Access v               | Creation date              |
|                        | propidy backspace                                  | US East (N. Virginia) us- | Bucket and objects not | January 18, 2021, 02:12:33 |

## Confirm the name of the bucket to delete

## Click Delete bucket

| Delete bucket                                                                                                    |        |               |
|----------------------------------------------------------------------------------------------------|--------|---------------|
| <ul> <li>Deleting a bucket cannot be undone.</li> <li>Bucket names are unique. If you delete a bucket, another AWS user can use the n<br/>Learn more [2]</li> </ul> | iame.  |               |
| Delete bucket pcoady-backspace-intro-aws                                                                                                    |        |               |
| To confirm deletion, type the name of the bucket.<br>pcoady-backspace-intro-aws                                                                                     |        |               |
|                                                                                                    | Cancel | Delete bucket |

# Creating a SQL Database with RDS

In this section, we will use the Relational Database Service to create a database. We will also connect into the database.

# Creating a Security Group

By default, inbound access from the Internet to our database instance is blocked. We will create a security group that defines an inbound rule that allows access from the Internet. We can then associate this security group to our database instance.

From the AWS console search VPC.

Select VPC

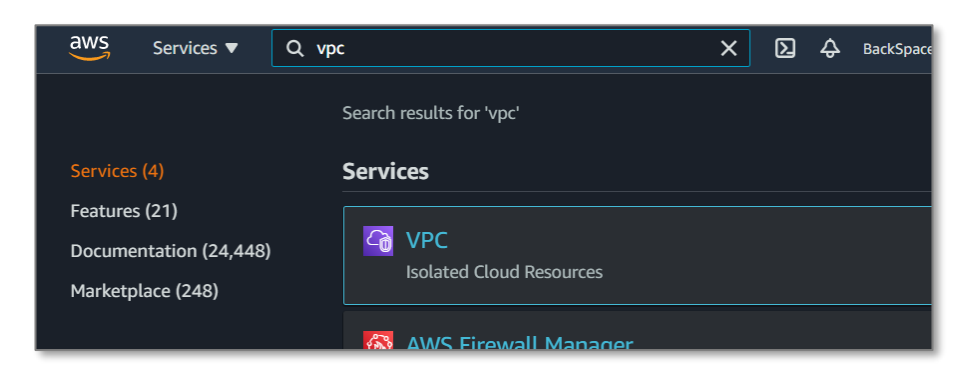

Scroll down and select Security > Security Groups

### Click Create security group

| Egress Unly Internet<br>Gateways New     |   | Secu | rity Group        | <b>s</b> (26) Info |                      | C                       | Actions  Create se    | curity group  |
|------------------------------------------|---|------|-------------------|--------------------|----------------------|-------------------------|-----------------------|---------------|
| Carrier Gateways New                     | • | Q    | Filter security g | roups              |                      |                         |                       | 1 > 0         |
| DHCP Options Sets New                    |   |      |                   |                    |                      |                         |                       |               |
| Elastic IPs New                          |   |      | Name              | $\nabla$           | Security group ID    | Security group name 🛛 🔻 | VPC ID                | ▼ Description |
| Managed Prefix<br>Lists <mark>New</mark> |   |      | -                 |                    | sg-00095ac24f95d08bd | default                 | vpc-0619ac58ad2099004 | default VI    |
| Endpoints                                |   |      | -                 |                    | sg-005d074df4f0a61c3 | AutoScaling-Security    | vpc-e4a1b39f          | AutoScali     |
| Endpoint Services                        |   |      | -                 |                    | sg-00e3612dc0511ae6c | rds-launch-wizard-1     | vpc-e4a1b39f          | Created fr    |
| NAT Gateways New Peering Connections     |   |      | -                 |                    | sg-01e4a233fb2339551 | rds-launch-wizard-7     | vpc-e4a1b39f          | Created fr    |
| ▼ SECURITY                               |   |      | -                 |                    | sg-01ed2f01e4091f38f | RedisSG                 | vpc-e4a1b39f          | Redis Sec     |
| Network ACLs                             |   |      | -                 |                    | sg-01f31a737b67ef82f | ELBSG                   | vpc-027e0ed6869cbab0c | ELB Secur     |
| Security Groups New                      |   |      | _                 |                    | sg-021b26da62e3ee6c8 | rds-launch-wizard       | vpc-e4a1b39f          | Created fr    |

# Give it the name *backspace-rds-intro-lab*

#### Give it a description

| reate secu                                                       | rity group Info                                                                    |
|------------------------------------------------------------------|------------------------------------------------------------------------------------|
| security group acts a                                            | s a virtual firewall for your instance to control inbound and outbound traffic. To |
| Basic details                                                    |                                                                                    |
| Security group nam<br>backspace-rds-int<br>Name cannot be edited | e Info<br>ro-lab<br>Hafter creation.                                               |
| Description Info                                                 | access to MySQL RDS.                                                               |
| VPC Info                                                         |                                                                                    |
| vpc-e4a1b39f (De                                                 | fault VPC)                                                                         |

#### Click Add rule for Inbound rules

Select type *MySQL/Aurora* 

Select source Anywhere

Click Create security group

| Inbound rules Inf                                             | fo                      |                                  |                                                  |                                                  |                    |
|---------------------------------------------------------------|-------------------------|----------------------------------|--------------------------------------------------|--------------------------------------------------|--------------------|
| Type Info<br>MYSQL/Aurora                                     | Protocol<br>Info<br>TCP | Port range Info                  | Source Info                                      | Description - optional Info                      | Delete             |
|                                                               |                         |                                  | 0.0.0.0/0 ×<br>::/0 ×                            |                                                  |                    |
| Add rule                                                      |                         |                                  |                                                  |                                                  |                    |
| Outbound rules                                                | Info                    |                                  |                                                  |                                                  |                    |
| Гуре Info                                                     | Protocol<br>Info        | Port range Info                  | Destination Info                                 | Description - optional Info                      |                    |
| All traffic                                                   | All                     | All                              | Custom ▼ Q<br>0.0.0.0/0 ×                        |                                                  | Delete             |
| Add rule                                                      |                         |                                  |                                                  |                                                  |                    |
| <b>ags – <i>optional</i></b><br>. tag is a label that you ass | sign to an AWS resource | . Each tag consists of a key and | an optional value. You can use tags to search an | d filter your resources or track your AWS costs. |                    |
| lo tags associated with                                       | the resource.           |                                  |                                                  |                                                  |                    |
| Add new tag                                                   | tag                     |                                  |                                                  |                                                  |                    |
|                                                               |                         |                                  |                                                  | Cancel                                           | ate security group |

| <ul> <li>Security group (sg-<u>0f944f4fcdc</u></li> <li>Details</li> </ul> | Security group ( <u>sg-0f944f4fcdc960b6b   backspace-rds-intro-lab</u> ) was created successfully Details |                        |                                      |                        |  |  |  |  |
|----------------------------------------------------------------------------|----------------------------------------------------------------------------------------------------|------------------------|--------------------------------------|------------------------|--|--|--|--|
| VPC > Security Groups > s                                                  | g-0f944f4fcdc960b6l                                                                                       | - backspace-rds-intro- | lab                                  |                        |  |  |  |  |
| sg-0f944f4fcdc9                                                            | )60b6b - ba                                                                                               | ackspace-rd            | s-intro-lab                          |                        |  |  |  |  |
| Delete security group                                                      | Copy to new secu                                                                                          | ity group              |                                      |                        |  |  |  |  |
| Details                                                                    |                                                                                                    |                        |                                      |                        |  |  |  |  |
| Security group name                                                        | Security g                                                                                                | oup ID                 | Description                          | VPC ID                 |  |  |  |  |
| 🗗 backspace-rds-intro-lab                                                  | D backspace-rds-intro-lab D sg-0f944f4                                                                    |                        | Inbound internet acces<br>MySQL RDS. | ss to 🗇 vpc-e4a1b39f   |  |  |  |  |
| Owner                                                                      | Inbound ru                                                                                                | les count              | Outbound rules count                 |                        |  |  |  |  |
| <b>D</b> 361919435810                                                      | 2 Permissi                                                                                                | on entries             | 1 Permission entry                   |                        |  |  |  |  |
| Inbound rules Outbou                                                       | nd rules Tags                                                                                             |                        |                                      |                        |  |  |  |  |
| Inbound rules                                                              |                                                                                                    |                        |                                      | Edit inbound rules     |  |  |  |  |
| Туре                                                                       | Protocol                                                                                                  | Port range             | Source                               | Description - optional |  |  |  |  |
| MYSQL/Aurora                                                               | ТСР                                                                                                    | 3306                   | 0.0.0/0                              | -                      |  |  |  |  |
| MYSQL/Aurora                                                               | ТСР                                                                                                    | 3306                   | ::/0                                 | -                      |  |  |  |  |

# Creating an RDS Database

#### From the AWS console search *RDS*

Click on RDS

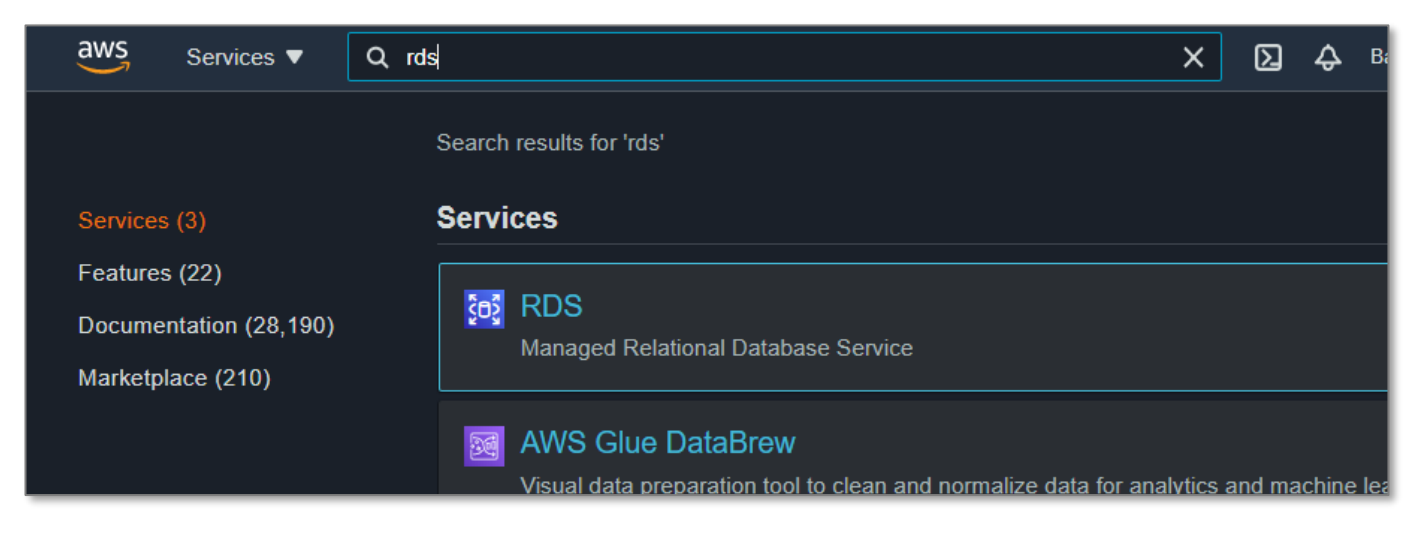

Select 'Databases"

### Select 'Create database"

| Amazon RDS ×                            | RDS > Databases |                                                                      |
|-----------------------------------------|-----------------|----------------------------------------------------------------------|
| Dashboard<br>Databases<br>Ouery Editor  | Databases       | C Group resources C Modify Actions ▼ Restore from 53 Create database |
| Performance Insights<br>Snapshots       | DB identifier   | ▲ Role ▼ Engine ▼ Region & AZ ▼ Size ▼ Status ▼ CPU                  |
| Automated backups<br>Reserved instances | 4               | No instances found                                                   |

#### Select Standard Create

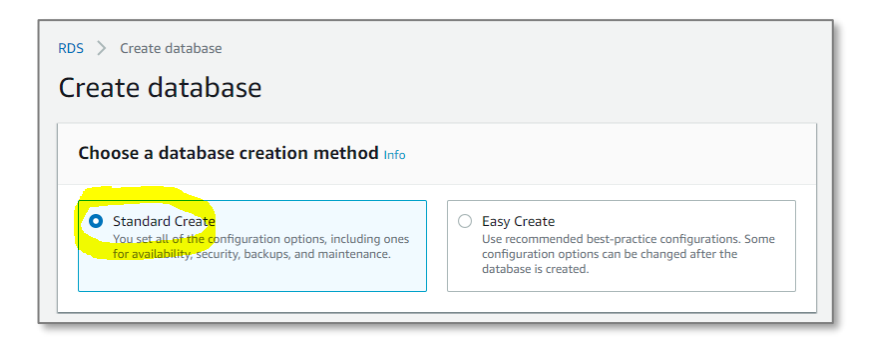

#### Select MySQL

| Engine type Info        |        |                        |
|-------------------------|--------|------------------------|
| O Amazon Aurora         | MySQL  | O MariaDB              |
|                         |        | - W                    |
| O PostgreSQL            | Oracle | O Microsoft SQL Server |
| (F)                     | ORACLE | SQL Server             |
| Edition MySQL Community |        |                        |

#### Select Free Tier

17

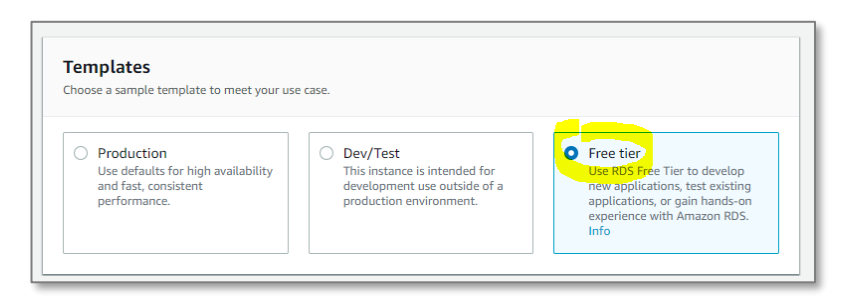

In the Settings section give your instance a name/identifier.

Fill in a master username and password (remember this we will need it later)

| Settings                                                                                                    |
|----------------------------------------------------------------------------------------------------|
| DB instance identifier Info<br>Type a name for your DB instance. The name must be unique cross all DB instances owned by your AWS account in the current AWS<br>Region                                                                                                    |
| backspace-intro-aws                                                                                                    |
| The DB instance identifier is case-insensitive, but is stored as all lowercase (as in "mydbinstance"). Constraints: 1 to 60 alphanumeric<br>characters or hyphens (1 to 15 for SQL Server). First character must be a letter. Can't contain two consecutive hyphens. Can't end<br>with a hyphen. |
| ▼ Credentials Settings                                                                                                    |
| Master username Info                                                                                                    |
| Type a login ID for the master user of your DB instance.                                                                                                    |
| Sadmin-                                                                                                    |
| 1 to 16 alphanumeric characters. First character must be a letter                                                                                                    |
| Auto generate a password<br>Amazon RDS can generate a password for you, or you can specify your own password                                                                                                    |
| Master password Info                                                                                                    |
|                                                                                                    |
| Constraints: At least 8 printable ASCII characters. Can't contain any of the following: / (slash), "(double quote) and @ (at sign).                                                                                                    |
| Confirm password Info                                                                                                    |
|                                                                                                    |
|                                                                                                    |

In the *DB Instance size* section select db.t2.micro instance class

| DB instance size                                            |                                                                                                    |
|-------------------------------------------------------------|----------------------------------------------------------------------------------------------------|
| DB instance class Info                                      |                                                                                                    |
| Choose a DB instance class t<br>imited to those supported b | hat meets your processing power and memory requirements. The DB instance class options below are<br>y the engine you selected above. |
| Standard classes (ind                                       | ludes m classes)                                                                                                    |
| Memory Optimized                                            | classes (includes r and x classes)                                                                                                   |
| <ul> <li>Burstable classes (in</li> </ul>                   | cludes t classes)                                                                                                    |
| db.t2.micro                                                 | Not EBS Optimized                                                                                                    |
| Include previous as                                         | preration classes                                                                                                    |
| include previous go                                         |                                                                                                    |

Uncheck Enable storage autoscaling

| Storage                                                                                                    |     |
|----------------------------------------------------------------------------------------------------|-----|
| Storage type Info                                                                                                    |     |
| General Purpose (SSD)                                                                                                    |     |
| Allocated storage                                                                                                    |     |
| 20                                                                                                    | GiB |
| Minimum: 20 GiB, Maximum: 16384 GiB) Higher allocated storage <b>may improve</b> IOPS performance<br><b>Storage autoscaling Info</b><br>Provides dynamic scaling support for your database's storage based on your application's needs.<br>Enable storage autoscaling<br>Enabling this feature will allow the storage to increase once the specified threshold is<br>exceeded. |     |

#### Scroll down to *Connectivity*

Expand Additional connectivity configuration

Select yes for publicly accessible (we will look at security later in the course)

Select Choose existing for VPC security group

Select the *backspace-rds-intro-lab* security group we created previously (click outside the list after selecting to close the list)

| Connectivity                                                                                                    | C                               |
|----------------------------------------------------------------------------------------------------|---------------------------------|
| Virtual private cloud (VPC) Info<br>VPC that defines the virtual networking environment for this DB instance.                                                                                                    |                                 |
| Default VPC (vpc-e4a1b39f)                                                                                                    |                                 |
| Only VPCs with a corresponding DB subnet group are listed.                                                                                                    |                                 |
| ( After a database is created, you can't change the VPC selection.                                                                                                    |                                 |
| ▼ Additional connectivity configuration Subnet group Info                                                                                                    |                                 |
| DB subnet group that defines which subnets and IP ranges the DB instance can use in the VPC you se default                                                                                                    | elected.                        |
| Amazon EC2 instances and devices outside the VPC can connect to your database. Choose one or<br>specify which EC2 instances and devices inside the VPC can connect to the database. No RDS will not assign a public IP address to the database. Only Amazon EC2 instances and devices i<br>your database. Existing VPC security groups | r more VPC security groups that |
| Choose VPC security groups                                                                                                    |                                 |
| Q                                                                                                    |                                 |
| AutoScaling-Security-Group-1                                                                                                    |                                 |
| RedisSG                                                                                                    |                                 |
| WordPress Certified by Bitnami and Automattic-5-5-1-0 on Debian 10-<br>AutogenByAWSMP-                                                                                                    |                                 |
| WebServerSG                                                                                                    |                                 |
| aws-cloud9-BackSpace-Labs-aa0e0177557d4b7da26fa3c1fe150530-<br>InstanceSecurityGroup-1EQOMGDRQ5CW8                                                                                                    |                                 |
| LocalServerSG                                                                                                    |                                 |
| backspace-rds-intro-lab                                                                                                    |                                 |
| default                                                                                                    |                                 |

Click outside the list to add the security group. You should then see the security group added.

#### BackSpace Academy AWS Certified Associate

| • |
|---|
| _ |

#### Scroll down to Database authentication

Leave as Password authentication

| Da | atabase authentication                                                                                                    |
|----|----------------------------------------------------------------------------------------------------|
| Da | tabase authentication options Info                                                                                                    |
| •  | Password authentication<br>Authenticates using database passwords.                                                                                                    |
| 0  | Password and IAM database authentication<br>Authenticates using the database password and user credentials through AWS IAM users and<br>roles.                                                                  |
| •  | Password and Kerberos authentication (not available for this version)<br>Choose a directory in which you want to allow authorized users to authenticate with this DB<br>instance using Kerberos Authentication. |

Scroll down and expand Additional configuration

Enter a database name.

Uncheck Enable automatic backups

Leave all other options default.

| Additional configuration     Database options, backup disabled, backtrack disabled, Enhanced Monitoring disabled, maintenance, CloudWatch Logs, delete protection disabled                      |
|----------------------------------------------------------------------------------------------------|
| Database options                                                                                                    |
| Initial database name Info                                                                                                    |
| test                                                                                                    |
| H <mark>ryou do not sp</mark> ecify a database name, Amazon RDS does not create a database.                                                                                                    |
| DB parameter group Info                                                                                                    |
| default.mysql5.7                                                                                                    |
| Option group Info                                                                                                    |
| default:mysql-5-7 🔹                                                                                                    |
| Backup<br>Creates a point in time snapshot of your database<br>Enable automatic backups<br>Enabling backups will automatically create backups of your<br>database during a certain time window. |
| Monitoring                                                                                                    |
| Enable Enhanced monitoring<br>Enabling Enhanced monitoring metrics are useful when you want to see how different<br>processes or threads use the CPU                                            |

# Uncheck Enable deletion protection (we want to delete it easily when finished)

## Click Create database

| Deletion protection<br>Enable deletion protection<br>Protects the database from being deleted accidentally. While this option is enabled, you can't<br>delete the database.                |
|----------------------------------------------------------------------------------------------------|
| Estimated monthly costs                                                                                                    |
| The Amazon RDS Free Tier is available to you for 12 months. Each calendar month, the free tier will allow you to<br>use the Amazon RDS resources listed below for free:                    |
| 750 hrs of Amazon RDS in a Single-AZ db.t2.micro Instance.                                                                                                    |
| 20 GB of General Purpose Storage (SSD).                                                                                                    |
| <ul> <li>20 GB for automated backup storage and any user-initiated DB Snapshots.</li> </ul>                                                                                                |
| Learn more about AWS Free Tier. 🔽                                                                                                    |
| When you free usage expires or if your application use exceeds the free usage tiers, you simply pay standard, pay-<br>as-you-go service rates as described in the Amazon RDS Pricing page. |
|                                                                                                    |
| Cancel Create database                                                                                                    |

Click on the database details link

| <b>Creating database</b> <u>backspace-intro-aws</u> .<br>Your database might take a few minutes | to launch.      |          |                 |                | View crede  | ential details |
|-------------------------------------------------------------------------------------------------|-----------------|----------|-----------------|----------------|-------------|----------------|
| RDS > Databases                                                                                 |                 |          |                 |                |             |                |
| Databases                                                                                       | Group resources | См       | odify Actions 🔻 | Restore from S | 53 Create   | e database     |
| Q Filter databases                                                                              |                 |          |                 |                | <           | 1 > @          |
| • DB identifier                                                                                 |                 | Role 🔻   | Engine 🔻        | Region & AZ 🔻  | Size 🔻      | Status 🔻       |
| O backspace-intro-aws                                                                           |                 | Instance | MySQL Community | us-east-1f     | db.t2.micro | O Creating     |

Your instance will show status 'creating".

| RDS > Databases > backspace-intro-aws |                         |                  |                      |  |  |  |
|---------------------------------------|-------------------------|------------------|----------------------|--|--|--|
| backspace-intro-a                     | Modify Actions <b>v</b> |                  |                      |  |  |  |
| Summary                               |                         |                  |                      |  |  |  |
| DB identifier<br>backspace-intro-aws  | CPU<br>-                | Info<br>Creating | Class<br>db.t2.micro |  |  |  |
| Role                                  | Current activity        | Engine           | Region & AZ          |  |  |  |
| Instance                              | 0 Connections           | MySQL Community  | us-east-1f           |  |  |  |
|                                       | 1                       | 1                |                      |  |  |  |

# Connecting to your RDS Instance

To connect to your MySQL Database you will need to download and install the MySQL Workbench.

Instructions for Windows:

https://dev.mysql.com/doc/workbench/en/wb-installing-windows.html

Instructions for Mac:

https://dev.mysql.com/doc/workbench/en/wb-installing-mac.html

Instructions for Linux:

https://dev.mysql.com/doc/workbench/en/wb-installing-linux.html

Wait for your instance status to be 'available"

| Successfully created database ba                | View credential details |                 |                            |
|-------------------------------------------------|-------------------------|-----------------|----------------------------|
| RDS > Databases > backspar<br>backspace-intro-a | Modify Actions <b>v</b> |                 |                            |
| Summary                                         |                         |                 |                            |
| DB identifier                                   | CPU                     | Info            | Class                      |
| Role                                            | -<br>Current activity   | Engine          | ab.tz.micro<br>Region & AZ |
| Instance                                        | 0 Connections           | MySQL Community | us-east-1f                 |

Scroll down and copy the database server endpoint

| Connectivity & security Monitoring Logs & events Configuration Maintenance & backups Tags    |                                                                                                    |                                                                                                    |  |  |  |  |
|----------------------------------------------------------------------------------------------|----------------------------------------------------------------------------------------------------|----------------------------------------------------------------------------------------------------|--|--|--|--|
| Connectivity & security                                                                      |                                                                                                    |                                                                                                    |  |  |  |  |
| Endpoint & port                                                                              | Networking                                                                                                    | Security                                                                                                    |  |  |  |  |
| Endpoint<br>backspace-intro-aws.clbmnfzd56wx.us-east-<br>1.rds.amazonaws.com<br>Port<br>3306 | Availability zone<br>us-east-1f<br>VPC<br>Default VPC (vpc-e4a1b39f)<br>Subnet group<br>default<br>Subnets<br>subnet-557c9c6b<br>subnet-c94c9fe7<br>subnet-c94c9fe7<br>subnet-c94c9 | VPC security groups<br>default (sg-7d1df536)<br>( active )<br>Public accessibility<br>Yes<br>Certificate authority<br>rds-ca-2015<br>Certificate authority date<br>Mar 6th, 2020 |  |  |  |  |

Open the MySQL Workbench application click to add a new connection

| MySQL Wo                           | rkbench                                                                                                 | - 🗆 | × |  |  |  |  |  |
|------------------------------------|----------------------------------------------------------------------------------------------------|-----|---|--|--|--|--|--|
|                                    |                                                                                                    |     |   |  |  |  |  |  |
| <u>F</u> ile <u>E</u> dit <u>V</u> | jew <u>D</u> atabase <u>T</u> ools <u>S</u> cripting <u>H</u> elp                                       |     |   |  |  |  |  |  |
|                                    |                                                                                                    |     | × |  |  |  |  |  |
|                                    |                                                                                                    |     |   |  |  |  |  |  |
| ~ > `                              | $\lambda$                                                                                               |     |   |  |  |  |  |  |
|                                    |                                                                                                    |     |   |  |  |  |  |  |
|                                    |                                                                                                    |     |   |  |  |  |  |  |
|                                    |                                                                                                    |     |   |  |  |  |  |  |
|                                    | MySQL Workbench is the official graphical user interface (GUI) tool for MySQL. It allows you to design, |     |   |  |  |  |  |  |
|                                    | create and browse your database schemas, work with database objects and insert data as well as          |     |   |  |  |  |  |  |
|                                    | design and run SQL queries to work with stored data. You can also migrate schemas and data from other   |     |   |  |  |  |  |  |
|                                    | database vendors to your MySQL database.                                                                |     |   |  |  |  |  |  |
|                                    |                                                                                                    |     |   |  |  |  |  |  |
|                                    | Browse Documentation > Pead the Plan > Discussion the Forume >                                          |     |   |  |  |  |  |  |
|                                    | browski bocumentation - Read the blog - Discussion the Fordins -                                        |     |   |  |  |  |  |  |
|                                    |                                                                                                    |     |   |  |  |  |  |  |
|                                    | MySQL Connections 🕑 🕲 🔍                                                                                 |     |   |  |  |  |  |  |
|                                    |                                                                                                    |     |   |  |  |  |  |  |
|                                    |                                                                                                    |     |   |  |  |  |  |  |

#### Give the connection a name.

The Hostname will be the RDS server endpoint.

The port will be 3306.

The Username will be the master username we created in RDS (i.e. admin)

#### Click Test Connection

| 🔊 Setup New Conn   | nection                              | – 🗆 ×                                                                |
|--------------------|--------------------------------------|----------------------------------------------------------------------|
| Connection Name:   | BackSpace Test                       | Type a name for the connection                                       |
| Connection Method: | Standard (TCP/IP)                    | $\checkmark$ Method to use to connect to the RDBMS                   |
| Parameters SSL     | Advanced                             |                                                                      |
| Hostname:          | hfzd56wx.us-east-1.rds.amazonaws.com | Name or IP address of the server host - and TCP/IP port.             |
| Username:          | admin                                | Name of the user to connect with.                                    |
| Password:          | Store in Vault Clear                 | The user's password. Will be requested later if it's not set.        |
| Default Schema:    |                                      | The schema to use as default schema. Leave blank to select it later. |
|                    |                                      |                                                                      |
|                    |                                      |                                                                      |
|                    |                                      |                                                                      |
|                    |                                      |                                                                      |
|                    |                                      |                                                                      |
| Configure Server   | Management                           | Test Connection Cancel OK                                            |

Enter the password you created in RDS for your master username

| 🕅 Setup New Con                                                                                                    | nection                                                                                    |  |  |  |
|----------------------------------------------------------------------------------------------------|--------------------------------------------------------------------------------------------|--|--|--|
| Connection Name:                                                                                                    | BackSpace Test                                                                             |  |  |  |
| Connection Method:                                                                                                    | Standard (TCP/IP)                                                                          |  |  |  |
| P MySQL Workb                                                                                                    | ench                                                                                       |  |  |  |
| i Succ                                                                                                    | essfully made the MySQL connection                                                         |  |  |  |
| Inform                                                                                                    | nation related to this connection:                                                         |  |  |  |
| Host:<br>backspace-intro-rds.clbmnfzd56wx.us-east-1.rds.amazo<br>Port: 3306<br>User: admin<br>SSL: enabled with ECDHE-RSA-AES128-GCM-SHA256 |                                                                                            |  |  |  |
| A succ<br>the pa                                                                                                    | A successful MySQL connection was made with<br>the parameters defined for this connection. |  |  |  |
| ОК                                                                                                    |                                                                                            |  |  |  |
|                                                                                                    |                                                                                            |  |  |  |

#### Click OK

Click on the Connection

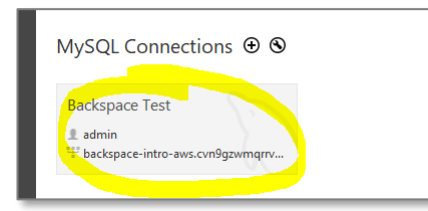

# vercome to iviysQL workbench

MySQL Workbench is the official graphical user interface (GUI) tool for MySQL. It allows you to design, create and browse your database schemas, work with database objects and insert data as well as

design and run SQL qu stowork with stored data. You can also migrate schemas and data from other doabase vSQL Editor An SQL editor instance for 'BackSpace Test' is opening and should be available in a moment. Please stand by...Read the Blog > Cancel zd56wx....

#### You will soon be connected to your database server

If you cannot connect then please see the 'Troubleshooting Connection Issues" below.

| MrsOI Workhansh              |                                                |                                                                                               | ×     |
|------------------------------|------------------------------------------------|-----------------------------------------------------------------------------------------------|-------|
| WySQL Workbench              |                                                | - 0                                                                                           | ^     |
| Backspace Test ×             |                                                |                                                                                               |       |
| File Edit View Query Databas | se Server Lools Scripting Help                 |                                                                                               |       |
|                              |                                                | (O)                                                                                           |       |
| Navigator                    |                                                | SQLAdditions                                                                                  |       |
| MANAGEMENT <sup>27</sup>     | 🚞 🔛   🕖 🚀 👰 🕐   🔂   📀 💿 🗐   Limit to 1000 rows | ✓ ▶   By ftp   Jump to ▼                                                                      |       |
| Server Status                | 1                                              | Automatic contact halp is displied. Use the tealbar to manually get halp for the surrent care | at    |
| Client Connections           |                                                | position or to toggle automatic help.                                                         | et    |
| Users and Privileges         |                                                |                                                                                               |       |
| Data Export                  |                                                |                                                                                               |       |
| Data Import/Restore          |                                                |                                                                                               |       |
|                              |                                                |                                                                                               |       |
| Startup / Shutdown           |                                                |                                                                                               |       |
| A Server Logs                |                                                |                                                                                               |       |
| 🖉 Options File               |                                                |                                                                                               |       |
| PERFORMANCE                  |                                                |                                                                                               |       |
| Dashboard                    |                                                |                                                                                               |       |
| 🖑 Performance Reports        |                                                |                                                                                               |       |
| 👌 Performance Schema Setup   |                                                |                                                                                               |       |
| SCHEMAS 🚯 🖉                  |                                                |                                                                                               |       |
| Q Filter objects             |                                                |                                                                                               |       |
| ▶ 🗐 innodb                   |                                                |                                                                                               |       |
| ▶ Sys                        | <                                              | Context Help Snippets                                                                         |       |
| F 🔄 test                     | Output                                         |                                                                                               |       |
|                              | Action Output -                                |                                                                                               |       |
|                              | # Time Action                                  | Message Duration / F                                                                          | Fetch |
| Information                  |                                                |                                                                                               |       |
| No object selected           |                                                |                                                                                               |       |
|                              |                                                |                                                                                               |       |
|                              |                                                |                                                                                               |       |
|                              |                                                |                                                                                               |       |
| Object Info Session          |                                                |                                                                                               |       |

Hover over the 'test" database under 'SCHEMAS" and click the information icon to get information about the database that was created by us in RDS.

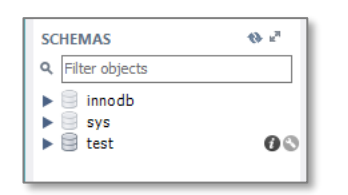

You then get an information screen for the database.

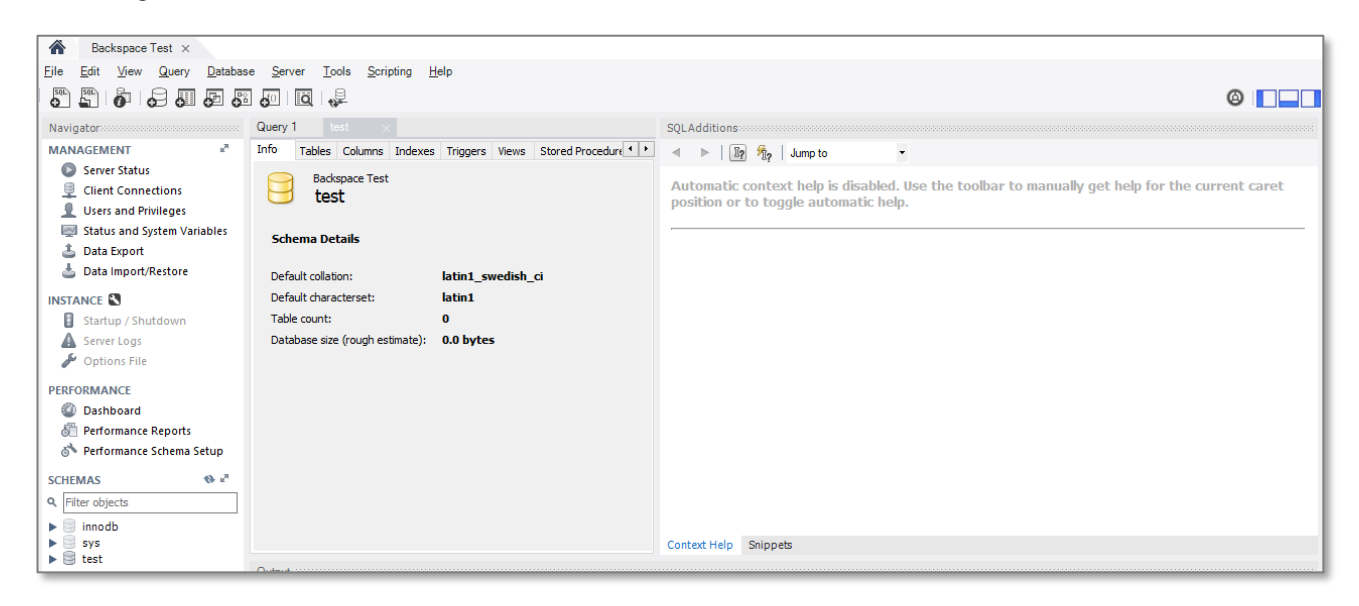

# **Troubleshooting Connection Issues**

If you are getting connection errors then check the following:

### Wrong Username / Password

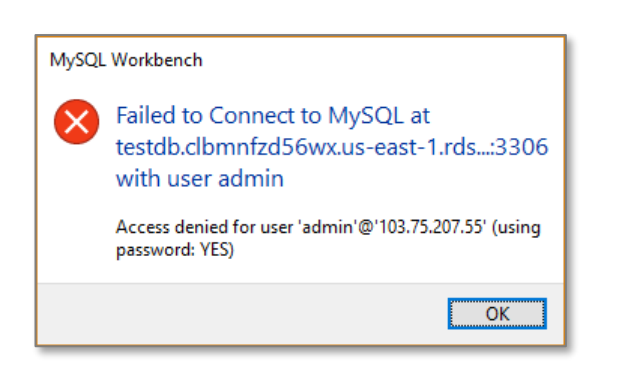

Make sure you use the correct username and password.

The username and password must be the one created when the RDS instance was created.

| Settings                |                     | your AWS account in the<br>current region. DB instance               |  |
|-------------------------|---------------------|----------------------------------------------------------------------|--|
| DB Instance Identifier* | backspace-intro-aws | identifier is case insensitive, t<br>stored as all lower-case, as in |  |
| Master Username*        | admin               | "mydbinstance". Learn More.                                          |  |
| Master Password*        |                     |                                                                      |  |
| Confirm Password*       |                     |                                                                      |  |
|                         |                     |                                                                      |  |
| * Required              | Cancel              | Previous Next Step                                                   |  |

## **Bad Connection String**

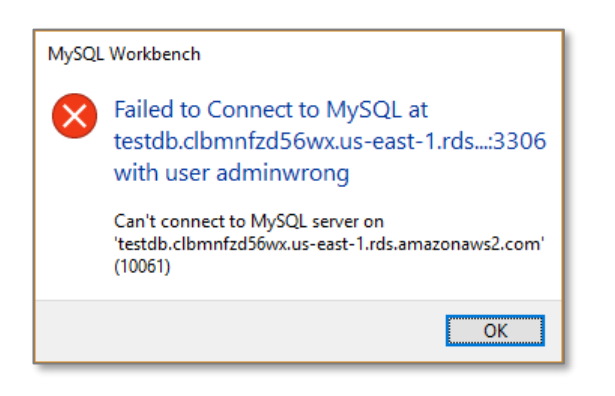

This error means nothing exists at the endpoint. Check the connection endpoint and port are correct.

The hostname will be the RDS Instance Connection Endpoint without :3306 on the end.

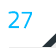

## No Connection

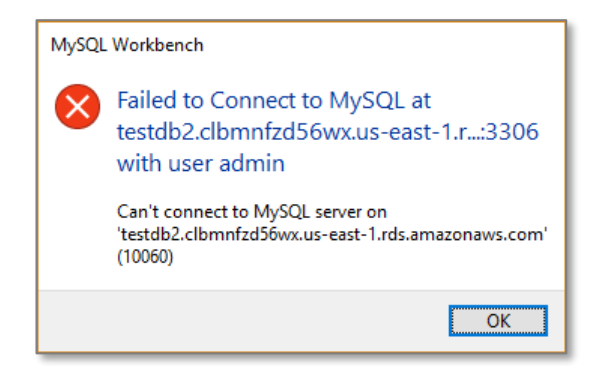

This error means your server exists but you are unable to connect to it. This can be caused by:

- You have not selected 'public' when creating instance and the security group inbound rules will be incorrect. This will block traffic to your instance. See *Security Group Inbound Rules* below.
- You have a dynamic IP address or multiple IP addresses passing through a load balancer. See *Security Group Inbound Rules* below.
- Firewall at your end is blocking access to port 3306. See *Client-side Firewall* below.

### Security Group Inbound Rules

If you did not select yes for publicly accessible as detailed, your security group will block remote access. The security group may have an inbound rule for your IP address. If you are using a dynamic IP address or you are connecting from different networks then this will need to be changed to "anywhere" for the lab.

Click the security group

| connect                                                          |                             |                     |
|------------------------------------------------------------------|-----------------------------|---------------------|
| Endpoint                                                         | Port                        | Publicly accessible |
| backspace-intro-aws.cvn9gzwmqrrv.us-east-<br>1.rds.amazonaws.com | 3306                        | Yes                 |
| Security group rules (2)                                         |                             |                     |
| <b>Q</b> Filter security group rules                             |                             | < 1 > (             |
|                                                                  |                             |                     |
| Security group                                                   | ▼ Туре                      | Rule                |
| Security group<br>rds-launch-wizard-5 (sg-2e8b8e58)              | ▼ Type<br>CIDR/IP - Inbound | Rule                |

#### You will be taken to the EC2 console

# Select the "Inbound" tab Click "Edit"

| EC2 Dashboard       | Create Security Group      | Actions 💙          |                     |                |                                    |
|---------------------|----------------------------|--------------------|---------------------|----------------|------------------------------------|
| Events              |                            |                    |                     |                | 💘 tr 1                             |
| Tags                | Q search : rds-launch-wize | ard-5 🙁 Add filter |                     |                |                                    |
| Reports             | Name Grou                  | in ID 🔺            | Group Name          |                | escription                         |
| .imits              |                            | .p. 15             | oroup numo          |                |                                    |
| NSTANCES            | sg-2                       | e8b8e58 i          | rds-launch-wizard-5 | vpc-72d25a0b C | reated from the RDS Management Cor |
| istances            |                            |                    |                     |                |                                    |
| aunch Templates     |                            |                    |                     |                |                                    |
| pot Requests        |                            |                    |                     |                |                                    |
| eserved Instances   |                            |                    |                     |                |                                    |
| edicated Hosts      |                            |                    | 0.0.0               |                |                                    |
| Scheduled Instances | Security Group; sg-2e8b8e  | 58                 |                     |                | _                                  |
| MAGES               | Description Inbound        | Outbound Tags      |                     |                |                                    |
| MIs                 | Becomption                 |                    |                     |                |                                    |
| Bundle Tasks        | Edit                       |                    |                     |                |                                    |
| LASTIC BLOCK        |                            |                    |                     |                |                                    |
| TORE                | Туре 🕧                     | Protocol (j)       | Port Range (j)      | Source (j)     | Description (j)                    |
| /olumes             | Custom TCP Pule            | TCP                | 3306                | /32            |                                    |
| snapshots           |                            | 10                 | 0000                | 0/32           |                                    |
| ULTWORK 8           |                            |                    |                     |                |                                    |

#### Change inbound rule to "Anywhere" 0.0.0.0/0, ::/0

| EC2 Dashboa                   | rd                                         | Create Security Group                                       | Actions 🛩                                                 |                                                       |                               |                                 | Ð                   | * 0     |
|-------------------------------|--------------------------------------------|-------------------------------------------------------------|-----------------------------------------------------------|-------------------------------------------------------|-------------------------------|---------------------------------|---------------------|---------|
| Tags                          |                                            | Q search rds-launch                                         | wizard-11 💿 Add filter                                    |                                                       |                               | 0                               |                     |         |
| Reports                       |                                            | Name - 0                                                    | Group ID                                                  | Group Name                                            | - VPC ID                      | ~ Description                   |                     |         |
| INSTANCES                     |                                            |                                                             | sg-2c80445f                                               | rds-launch-wizard-11                                  | vpc-72d25a0b                  | Created from t                  | he RDS Management   | Console |
| Instances<br>Spot Reque       | Edit inbo                                  | ound rules                                                  |                                                           |                                                       |                               |                                 |                     | ×       |
| Reserved In                   | Type (i)                                   | Protocol (j)                                                | Port Range (i)                                            | Source (i)                                            |                               | Description (j)                 |                     |         |
| Scheduled I<br>Dedicated H    | MYSQL/Au                                   | ror • TCP                                                   | 3306                                                      | Anywhere 🔹 0.0.0.0/0, :                               | /0                            | e.g. SSH for Admin E            | Desktop 😵           |         |
| IMAGES<br>AMIs<br>Bundle Task | Add Rule<br>NOTE: Any er<br>rule to be dro | dits made on existing rules<br>pped for a very brief period | s will result in the edited<br>d of time until the new ru | rule being deleted and a new ru<br>le can be created. | ile created with the new deta | ils. This will cause traffic th | hat depends on that |         |
| ELASTIC BLO<br>STORE          |                                            |                                                             |                                                           |                                                       |                               |                                 | Cancel Save         |         |
| Snapshots                     |                                            | MYSQL/Aurora                                                | TCP                                                       | 3306                                                  | allowith a                    | mall and                        |                     |         |

#### Client-side Firewall

If you are still having problems connecting, a firewall at your end may be preventing access on port 3306. This is common if you are connecting from your work environment as port 3306 traffic may be blocked.

# Clean Up

To avoid incurring charges from AWS we will terminate the instance.

Go back to the RDS console.

#### Click Actions -> Delete to terminate the instance

| ackspace-int                         | ro-rds           |                           | Modify Actions                 |
|--------------------------------------|------------------|---------------------------|--------------------------------|
| Summary                              |                  |                           | Stop<br>Reboot                 |
| DB identifier<br>backspace-intro-rds | CPU<br>-         | Status 🕢 Available        | Create read replica<br>Promote |
| Role<br>Instance                     | Current activity | Engine<br>MySQL Community | Take snapshot                  |

Select 'No" for 'Create final snapshot"

Check 'I acknowledge that upon instance deletion, automated backups, including system snapshots and point-in-time recovery, will no longer be available."

Click 'Delete"

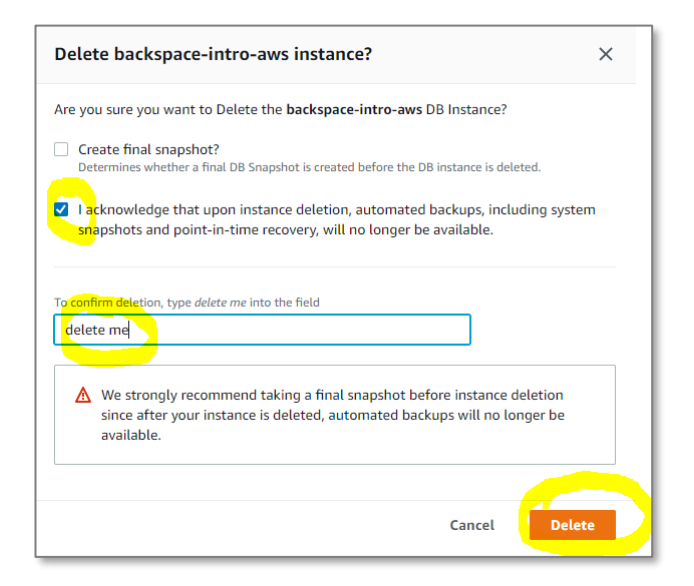

Click on the VPC security group we created previously

| Actions  Actions                                                                |                               |            |                                                                |  |
|---------------------------------------------------------------------------------|-------------------------------|------------|----------------------------------------------------------------|--|
| Summary                                                                         |                               |            |                                                                |  |
| DB identifier                                                                   | CPU                           | Status     | Class                                                          |  |
| backspace-intro-rds                                                             | 2.71%                         | 🛞 Deleting | db.t2.micro                                                    |  |
| Role                                                                            | Current activity              | Engine     | Region & AZ                                                    |  |
| Instance                                                                        | stance 0 Connections MySQL Co |            | us-east-1c                                                     |  |
|                                                                                 |                               |            |                                                                |  |
| Connectivity & secu                                                             | rity                          |            |                                                                |  |
| Endpoint & port                                                                 | Networking                    | J          | Security                                                       |  |
|                                                                                 | Availability zor              | 10         | VPC security groups                                            |  |
| Endpoint                                                                        | Availability 201              |            |                                                                |  |
| Endpoint<br>backspace-intro-                                                    | us-east-1c                    |            | backspace-rds-intro-lab (sg-                                   |  |
| Endpoint<br>backspace-intro-<br>rds.clbmnfzd56wx.us-east                        | us-east-1c                    |            | backspace-rds-intro-lab (sg-<br>09ab0f7266fac969b)             |  |
| Endpoint<br>backspace-intro-<br>rds.clbmnfzd56wx.us-east<br>1.rds.amazonaws.com | - VPC                         |            | backspace-rds-intro-lab (sg-<br>09ab0f7266fac969b)<br>(active) |  |

Select Actions -> Delete security group

| Security Groups (1/1) Info                                                                  | Actions Create security group                              |
|---------------------------------------------------------------------------------------------|------------------------------------------------------------|
| Q     Filter security groups       search: sg-09ab0f7266fac969b     X         Clear filters | Manage tags  Manage stale rules Copy to new security group |
| ✓ Name                                                                                      | Delete security group                                      |
| ✓ – sg-09ab0f7266fac969b                                                                    | backspace-rds-intro-lab vpc-e4a1b39f 🖸                     |

# Creating a Web Server with EC2

# In this section, we will launch a publicly accessible WordPress application on Amazon EC2.

From the AWS console search EC2

## Click EC2

| aws Services ▼         | Q ec2                        | × D 4 |
|------------------------|------------------------------|-------|
|                        | Search results for 'ec2'     |       |
| Services (6)           | Services                     | See   |
| Features (35)          |                              |       |
| Documentation (164,530 | o) EC2                       |       |
| Marketplace (1,037)    | Virtual Servers in the Cloud |       |
|                        | EC2 Image Builder            |       |

#### Select Instances -> Launch Instances

| aws Services ▼                                 | Q Search for services, features, marketplace products, and docs [Alt+S] ∑ & BackSpace Labs ▼ N. Virginia ▼ Support ▼ |
|------------------------------------------------|----------------------------------------------------------------------------------------------------|
| New EC2 Experience<br>Tell us what you think   | C Connect Instance state  Actions  Launch instances                                                                  |
| EC2 Dashboard New                              | Q Filter instances                                                                                                   |
| Events                                         |                                                                                                    |
| Tags                                           | Name V Instance ID Instance state V Instance type V Status check Alar                                                |
| Limits                                         | You do not have any instances in this region                                                                         |
| ▼ Instances<br>Instances New<br>Instance Types | 4                                                                                                    |

#### Select the AWS Marketplace and search for WordPress

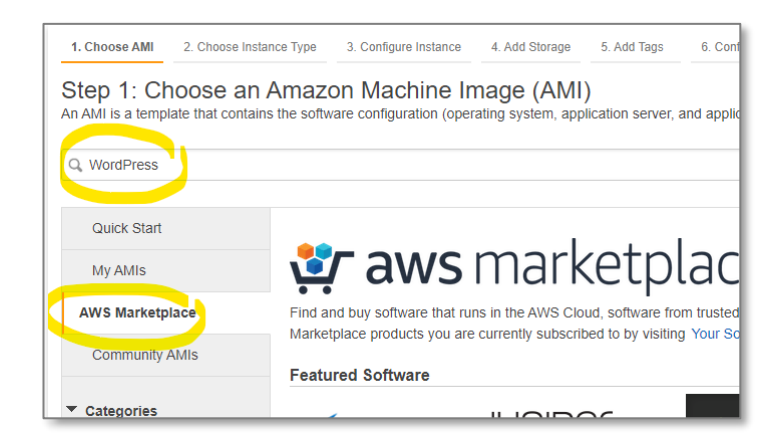

#### Select the Bitnami AMI

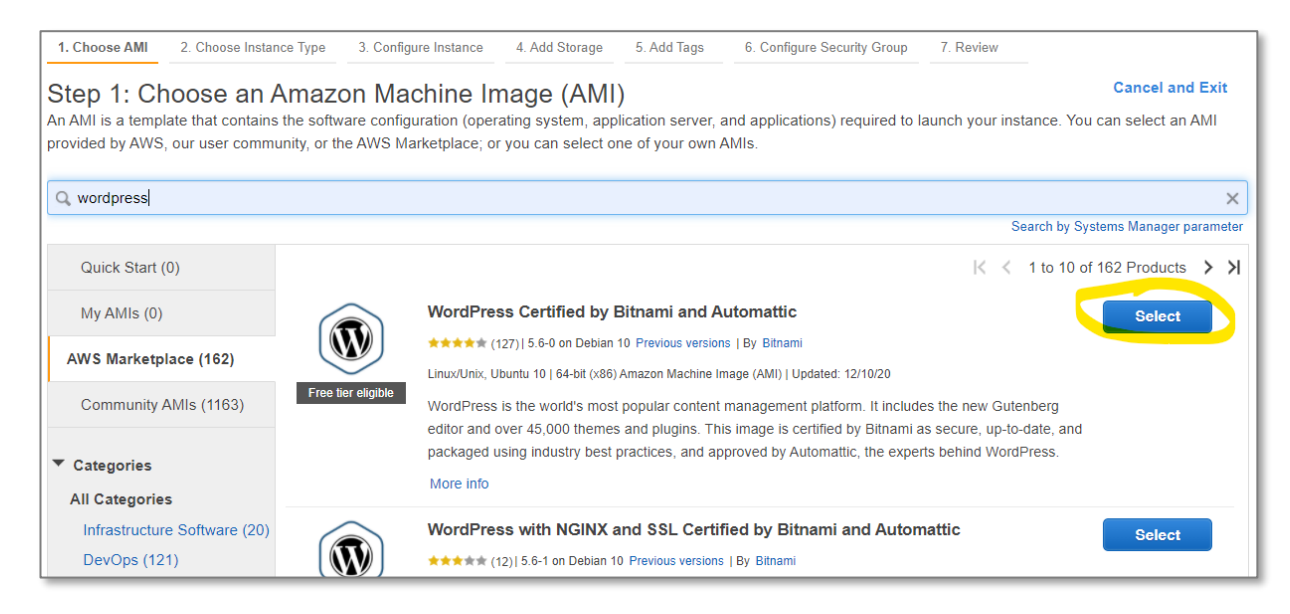

Click Continue (This lab will be covered under the AWS free tier for accounts less than 12 months old)

| $\frown$                                                                | WordPress Certified by Bitnami                                                                                                    | Pricing Details |              |         |            |
|-------------------------------------------------------------------------|----------------------------------------------------------------------------------------------------|-----------------|--------------|---------|------------|
|                                                                         | WordPress powers over 25% of all websites on the<br>internet, making it the world's most popular blogging<br>and content management platform. It is free and | Hourly Fees     |              |         |            |
|                                                                         | open source software developed entirely by its                                                                                                    | Instance Type   | Software     | EC2     | Total      |
| $\sim$                                                                  | community, who have contributed over 45,000                                                                                                    | t2.micro        | \$0.00       | \$0.012 | \$0.012/hr |
| Free tier eligible                                                      | unlimited combination of features. Users can easily                                                                                                    | t2.small        | \$0.00       | \$0.023 | \$0.023/hr |
|                                                                         | create and                                                                                                    | t2.medium       | \$0.00       | \$0.046 | \$0.046/hr |
|                                                                         | More info                                                                                                    | t2.large        | \$0.00       | \$0.093 | \$0.093/hr |
|                                                                         | View Additional Details in AWS Marketplace                                                                                                    | t2.xlarge       | \$0.00       | \$0.186 | \$0.186/hr |
| Product Details                                                         |                                                                                                    | t2.2xlarge      | \$0.00       | \$0.371 | \$0.371/hr |
| Bu                                                                      | Dite                                                                                                    | t3a.micro       | \$0.00       | \$0.009 | \$0.009/hr |
| Ву                                                                      |                                                                                                    | t3a.small       | \$0.00       | \$0.019 | \$0.019/hr |
| Customer Rating                                                         |                                                                                                    | t3a.medium      | \$0.00       | \$0.038 | \$0.038/hr |
| Latest version                                                          | 5.4.1-0-r01 on Debian 10                                                                                                    | t3a.large       | \$0.00       | \$0.075 | \$0.075/hr |
| Base Operating System                                                   | Linux/Unix, Debian 10                                                                                                    | t3a.xlarge      | \$0.00       | \$0.15  | \$0.15/hr  |
| Delivery Method                                                         | 64-bit (x86) Amazon Machine Image (AMI)                                                                                                    | t3a.2xlarge     | \$0.00       | \$0.301 | \$0.301/hr |
| License Agreement                                                       | End User License Agreement                                                                                                    | t3.micro        | \$0.00       | \$0.01  | \$0.01/hr  |
| On Marketplace Since                                                    | 9/17/14                                                                                                    | t3.small        | \$0.00       | \$0.021 | \$0.021/hr |
| Highlights                                                              |                                                                                                    | t3.medium       | \$0.00       | \$0.042 | \$0.042/hr |
|                                                                         |                                                                                                    | t3.large        | \$0.00       | \$0.083 | \$0.083/hr |
| <ul> <li>Jetpack plugin is inclu-<br/>professional themes in</li> </ul> | ded by default offering access to additional                                                                                                    | t3.xlarge       | \$0.00       | \$0.166 | \$0.166/hr |
|                                                                         |                                                                                                    | *2 0-J          | <b>60 00</b> | eo 222  | én 222/6-  |

### Choose the t2 micro instance.

# Click Next: Configure Instance Details

| 1. Choos                                      | e AMI 2. Choose Instance                                                                                       | Type 3. Configure Instance                                                                              | e 4. Add Sto                                  | rage 5. Add 1                          | Tags 6. Configure S                             | Security Group                          | 7. Review                                                |                          |
|-----------------------------------------------|----------------------------------------------------------------------------------------------------|----------------------------------------------------------------------------------------------------|-----------------------------------------------|----------------------------------------|-------------------------------------------------|-----------------------------------------|----------------------------------------------------------|--------------------------|
| Step 2<br>Amazon I<br>combinati<br>about inst | 2: Choose an Ins<br>EC2 provides a wide selectio<br>ions of CPU, memory, storag<br>tance types and how they ca | stance Type<br>on of instance types optimiz<br>je, and networking capacity<br>n meet your computing nee | zed to fit differe<br>/, and give you<br>eds. | nt use cases. Ir<br>the flexibility to | nstances are virtual se<br>choose the appropria | ervers that can ru<br>ate mix of resour | in applications. They have<br>ces for your applications. | varying                  |
| Filter by:                                    | er by: All instance types   Current generation   Show/Hide Columns                                             |                                                                                                    |                                               |                                        |                                                 |                                         |                                                          |                          |
| Curren                                        | tly selected: t3a.small (Varia                                                                                 | able ECUs, 2 vCPUs, 2.2 G                                                                               | GHz, AMD EPY                                  | C 7571, 2 GiB I                        | memory, EBS only)                               |                                         |                                                          |                          |
| Note: T                                       | he vendor recommends usin                                                                                      | g a <b>t3a.small</b> instance (or                                                                       | larger) for the                               | best experience                        | e with this product.                            |                                         |                                                          |                          |
|                                               | Family                                                                                                    | ⊸ Туре ⊸                                                                                                | vCPUs<br>(j)                                  | Memory<br>(GiB)                        | Instance Storage<br>(GB) (i)                    | EBS-<br>Optimized<br>Available (i)      | • Network<br>Performance (i)                             | IPv6<br>Support ▼<br>(i) |
| 0                                             | General purpose                                                                                                | t2.nano                                                                                                 | 1                                             | 0.5                                    | EBS only                                        | -                                       | Low to Moderate                                          | Yes                      |
|                                               | General purpose                                                                                                | t2.micro<br>Free tier eligible                                                                          | 1                                             | 1                                      | EBS only                                        | -                                       | Low to Moderate                                          | Yes                      |
|                                               | General purpose                                                                                                | t2.small                                                                                                | 1                                             | 2                                      | EBS only                                        | -                                       | Low to Moderate                                          | Yes                      |
|                                               |                                                                                                    | I                                                                                                    |                                               | Cancel                                 | Previous                                        | view and Launcl                         | Next: Configure Ins                                      | stance Details           |

Select enable for Auto-assign Public IP

Click Next: Add Storage

| 1. Choose AMI                 | 2. Choose Instance Type                     | 3. Configure Instance 4. Add Storage 5. Add Tags 6. Configure Security Group 7. Review                                                                         |
|-------------------------------|---------------------------------------------|----------------------------------------------------------------------------------------------------|
| Step 3: Configure the instand | tance to suit your require<br>ce, and more. | e Details nts. You can launch multiple instances from the same AMI, request Spot instances to take advantage of the lower pricing, assign an access management |
|                               | Number of instances                         | Launch into Auto Scaling Group (i)                                                                                                    |
|                               | Purchasing option                           | Request Spot instances                                                                                                    |
|                               | Network                                     | vpc-e4a1b39f   Default VPC (default) C Create new VPC                                                                                                    |
|                               | Subnet                                      | No preference (default subnet in any Availability Zon )                                                                                                    |
|                               | Auto-assign Public IP                       |                                                                                                    |
|                               | Placement group                             | Add instance to placement group                                                                                                    |
|                               | Capacity Reservation                        | Open Create new Capacity Reservation                                                                                                    |
|                               | IAM role                                    | None Create new IAM role                                                                                                    |
|                               | Shutdown behavior                           | Stop                                                                                                    |
| Sto                           | p - Hibernate behavior                      | Enable hibernation as an additional stop behavior                                                                                                    |
| Enable                        | termination protection                      | Protect against accidental termination                                                                                                    |
|                               | Monitoring                                  | Enable CloudWatch detailed monitoring                                                                                                    |
|                               |                                             | Cancel Previous Review and Launch Next: Add Storage                                                                                                    |

# Click Next: Add Tags

| 1. Choose AMI                                                                  | 2. Choose Instance Typ                                                        | e 3. Configure Instance                              | 4. Add Storage                            | 5. Add Tags                             | 6. Configure Security Grou                               | ıp 7. Reviev   | ı                                  |                          |                    |
|--------------------------------------------------------------------------------|-------------------------------------------------------------------------------|------------------------------------------------------|-------------------------------------------|-----------------------------------------|----------------------------------------------------------|----------------|------------------------------------|--------------------------|--------------------|
| Step 4: Ac<br>Your instance will<br>edit the settings of<br>storage options in | d Storage<br>be launched with the f<br>of the root volume. You<br>Amazon EC2. | following storage device s can also attach additiona | ettings. You can at<br>I EBS volumes afte | tach additional El<br>r launching an in | BS volumes and instance stance, but not instance stance. | store volumes  | s to your instanc<br>Learn more ab | e, or<br>vout            |                    |
| Volume Type                                                                    | Device (j) S                                                                  | napshot (j)                                          | Size (GiB) (j)                            | Volume Type                             | 1                                                        | IOPS (j)       | Throughput<br>(MB/s) (i)           | Delete on<br>Termination | Encryption (i)     |
| Root                                                                           | /dev/xvda 0                                                                   | nap-<br>1235d3cf67b2c8f8                             | 10                                        | General Purpo                           | se SSD (gp2) 🗸                                           | 100 / 3000     | N/A                                |                          | Not Encrypte 🔻     |
| Free tier eligi<br>usage restric                                               | ble customers can get<br>tions.                                               | up to 30 GB of EBS Gene                              | eral Purpose (SSD)                        | or Magnetic stor                        | age. Learn more about f                                  | ree usage tier | eligibility and                    |                          |                    |
|                                                                                |                                                                               |                                                      |                                           |                                         |                                                          |                |                                    |                          |                    |
|                                                                                |                                                                               |                                                      |                                           |                                         |                                                          | Cance          | Previous                           | Review and Laur          | nch Next: Add Tags |

#### Click to add a Name tag

| 1. Choo          | ose AMI | 2. Choose Instance Type               | 3. Configure Instance    | 4. Add Storage             | 5. Add Tags                                                | 6. Config   | ure Security Group                                    | 7. Review      |                        |
|------------------|---------|---------------------------------------|--------------------------|----------------------------|------------------------------------------------------------|-------------|-------------------------------------------------------|----------------|------------------------|
| Step<br>A tag co | 5: Ac   | dd Tags<br>a case-sensitive key-value | e pair. For example, you | could define a tag         | g with key = Nan                                           | ne and val  | ue = Webserver.                                       | Learn more abo | ut tagging your Amazon |
| Key              | (128 ch | aracters maximum)                     |                          |                            |                                                            | Value       | (256 characters                                       | maximum)       |                        |
| Add T            | īag     | (Up to 50 tags maximum)               |                          | Choose ti<br>Make sure you | This resource of<br>he Add tag buttoo<br>ur IAM policy ind | urrently ha | is no tags<br>to add a Name tag<br>missions to create | tags.          |                        |

# Give it a name and click Next: Configure Security Group

| 1. Choose AMI                   | 2. Choose Instance Type               | 3. Configure Instance    | 4. Add Storage      | 5. Add Tags      | 6. Configure Security Group | 7. Review                                              |     |
|---------------------------------|---------------------------------------|--------------------------|---------------------|------------------|-----------------------------|--------------------------------------------------------|-----|
| Step 5: Ac<br>A tag consists of | dd Tags<br>a case-sensitive key-value | e pair. For example, you | u could define a ta | ig with key = Na | me and value = Webserver.   | Learn more about tagging your Amazon EC2 resources.    |     |
| Key (128 ch                     | naracters maximum)                    |                          |                     |                  | Value (256 characters m     | naximum)                                               |     |
| Name                            |                                       |                          |                     |                  | backspace-lab-intro-ec2     |                                                        | 8   |
| Add another t                   | ag (Up to 50 tags ma                  | aximum)                  |                     |                  |                             |                                                        |     |
|                                 |                                       |                          |                     |                  |                             |                                                        |     |
|                                 |                                       |                          |                     |                  |                             |                                                        |     |
|                                 |                                       |                          |                     |                  |                             |                                                        |     |
|                                 |                                       |                          |                     |                  |                             |                                                        |     |
|                                 |                                       |                          |                     |                  |                             |                                                        |     |
|                                 |                                       |                          |                     |                  |                             |                                                        |     |
|                                 |                                       |                          |                     |                  |                             |                                                        |     |
|                                 |                                       |                          |                     |                  | Cancel F                    | Previous Review and Launch Next: Configure Security Gr | oup |

### Click Review and Launch

| s         | Select                         | an existing security group<br>Press Certified by Bitnami-5-4-1-0- | r01 on Debian 10-AutogenByAWSMP-      |                            |
|-----------|--------------------------------|-------------------------------------------------------------------|---------------------------------------|----------------------------|
| Vpe (i)   | Description: This Protocol (i) | security group was generated by A                                 | WS Marketplace and is based on recomn | Description (i)            |
| ssh 🗸     | ТСР                            | 22                                                                | Custom                                | e.g. SSH for Admin Desktop |
| HTTP 🗸    | TCP                            | 80                                                                | Custom V 0.0.0/0                      | e.g. SSH for Admin Desktop |
| HTTPS 🗸   | TCP                            | 443                                                               | Custom 🖌 0.0.0.0/0                    | e.g. SSH for Admin Desktop |
| Add Rule  |                                |                                                                   |                                       |                            |
| A Warning |                                |                                                                   |                                       |                            |

#### Click Launch

| ep 7: Review Instance Launch<br>ase review your instance launch details. You can go back to edit changes for each section. Click Launch to assign a key pair to your instance and complete the launch proc                                                                                                    | cess. 🔺       |
|----------------------------------------------------------------------------------------------------|---------------|
| Improve your instances' security. Your security group, WordPress Certified by Bitnami and Automattic-5-6-0 on Debian 10-<br>AutogenByAWSMP-, is open to the world.<br>Your instances may be accessible from any IP address. We recommend that you update your security group rules to allow access from known IP addresses only.<br>You can also open additional ports in your security group to facilitate access to the application or service you're running, e.g., HTTP (80) for web servers. Edit<br>security groups |               |
| AMI Details Edit A                                                                                                    | AMI           |
| WordPress Certified by Bitnami and Automattic This image may not be the latest version available and might include security vulnerabilities. Please check the latest, up-to-date, available version at https://bitnami.com/stacks. Root Device Type: ebs Virtualization type: hvm                                                                                                    |               |
| Hourly Software Fees: \$0.00 per hour on t2.micro instance. Additional taxes or fees may apply.<br>Software charges will begin once you launch this AMI and continue until you terminate the instance.                                                                                                    |               |
| If you have an existing license entitlement to use this software, then you can launch this software without creating a new subscription. If you do not have an exi<br>entitlement, then by launching this software, you will be subscribed to this software and agree that your use of this software is subject to the pricing terms and t<br>seller's<br>End User License Agreement                                                                                                    | isting<br>the |
| Instance Type Edit instance ty                                                                                                    | уре           |
| Cancel Previous                                                                                                    | unch          |

# Select Proceed without a key pair

Select "I acknowledge that I will not be able to connect to this instance unless I already know the password built into this AMI."

#### Click Launch Instances

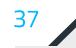

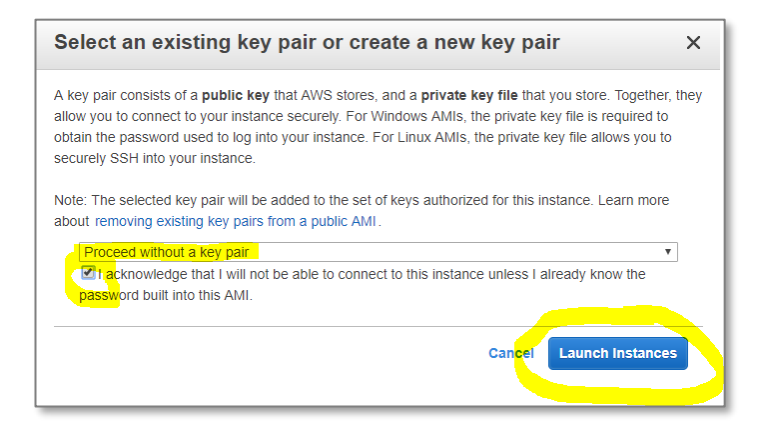

#### Wait for launch to initiate

| Launch Status |                                                        |
|---------------|--------------------------------------------------------|
|               |                                                        |
|               |                                                        |
|               |                                                        |
|               | Initiating Instance Launches                           |
|               | Please do not close your browser while this is loading |
|               | Creating security groups Successful                    |
|               | Authorizing inbound rules Successful                   |
|               | Subscribing to Product                                 |
|               |                                                        |

When the launch process has started scroll to the bottom of the page and click "View Instances"

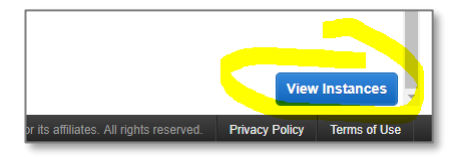

After a few minutes, the status of the instance will change to running and status checks will be completed (you will need to refresh the screen to see any changes).

| Instances (1) Info        | C Connect           | Instance state 🔻   | Actions <b>v</b> | Launch instances                 | •   |
|---------------------------|---------------------|--------------------|------------------|----------------------------------|-----|
| <b>Q</b> Filter instances |                     |                    |                  | < 1 >                            | 0   |
| Name 🛡                    | Instance ID         | Instance state 🛛 🔻 | Instance type 🔻  | Status check                     | Ala |
| backspacel                | i-0b65db6d6221f8bff | ⊘Running ⊕Q        | t2.micro         | <ul> <li>Initializing</li> </ul> | No  |

# Viewing your web server

After the Status checks have completed click on the Instance ID to select the instance.

| aws Services -       | Resource Groups 🗸 🔸       | û pcoady @ 3619-1943-5810 ▾ N. Virginia ▾ Support ▾  |
|----------------------|---------------------------|------------------------------------------------------|
| New EC2 Experience X | Instances (2)             | C Actions V Launch instances V                       |
| EC2 Dashboard New    | <b>Q</b> Filter instances | < 1 > @                                              |
| Events New<br>Tags   | Name V Instance ID V      | Instance state  V Instance type  V Status check  V A |
| Limits               | backspace-lab-intro-ec2   | ⊘ Running t2.micro 2/2 checks N                      |

Copy the public IP address of your web server (don't click on open address).

| Instances       i-0b65db6d6221f         Instance summary for i-0b65d         Updated less than a minute ago         C       Connect | 8bff<br>db6d6221f8bff (backspacelab-<br>state ▼                                         | intro-ec2) Info                |
|----------------------------------------------------------------------------------------------------|-----------------------------------------------------------------------------------------|--------------------------------|
| Instance ID                                                                                                    | Public IPv4 address                                                                     | Private IPv4 addresses         |
| <ul> <li>i-0b65db6d6221f8bff</li> <li>(backspacelab-intro-ec2)</li> </ul>                                                           | 35.173.248.57   open address 🖸                                                          | <b>1</b> 72.31.26.97           |
| Instance state                                                                                                    | Public IPv4 DNS                                                                         | Private IPv4 DNS               |
| <b>O</b> Kunning                                                                                                    | <ul> <li>ec2-35-173-248-57.compute-</li> <li>1.amazonaws.com   open address </li> </ul> | D ip-172-31-26-97.ec2.internal |
| Instance type                                                                                                    | Elastic IP addresses                                                                    | VPC ID                         |
| t2.micro                                                                                                    | -                                                                                       | 🗇 vpc-e4a1b39f (Default VPC) 🖸 |
| AWS Compute Optimizer finding                                                                                                    | IAM Role                                                                                | Subnet ID                      |
| Opt-in to AWS Compute Optimizer for recommendations.   Learn more                                                                   | -                                                                                       | 🗇 subnet-b13a5efb 🛂            |

Paste the IP address in your browser.

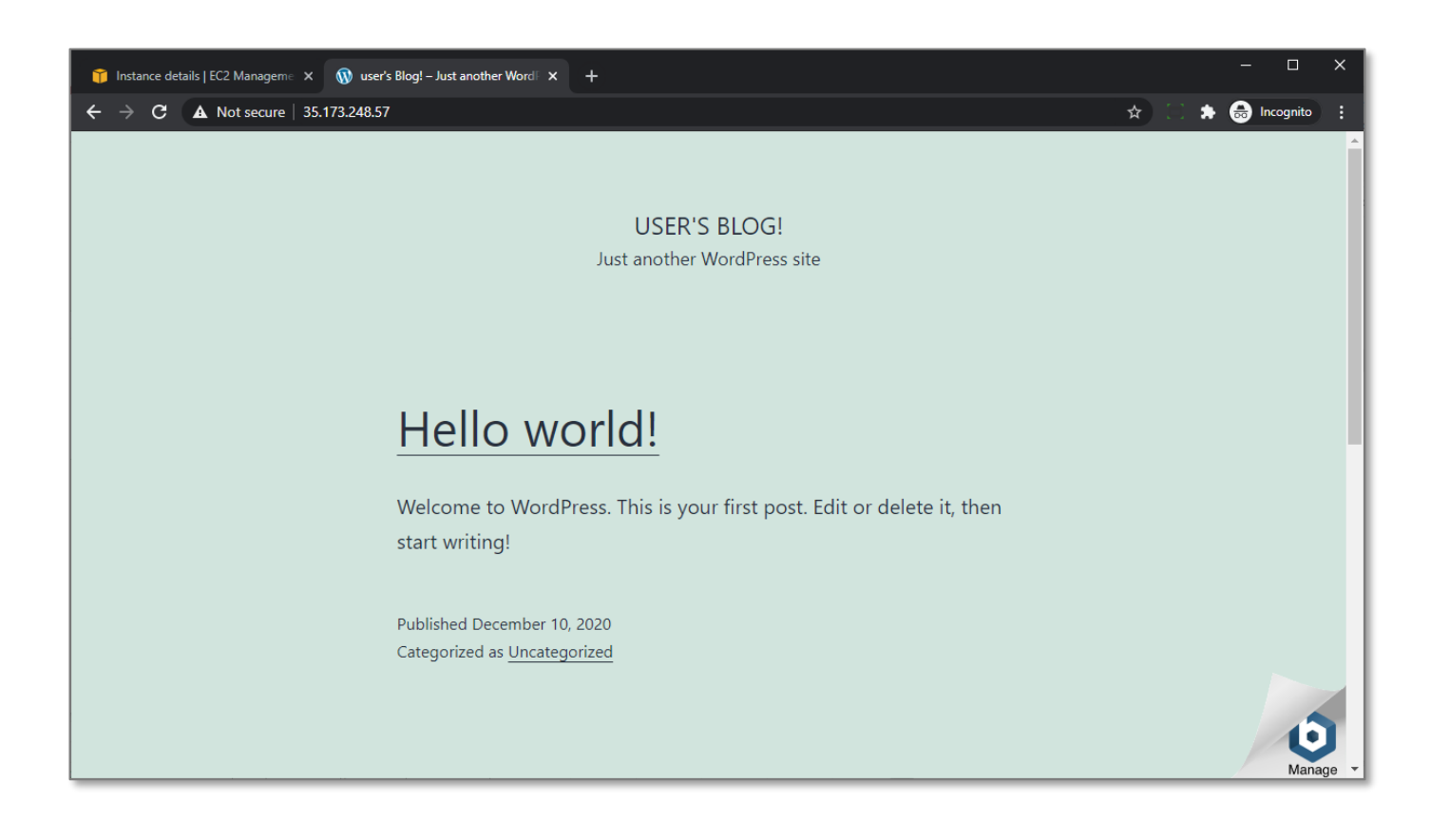

# Troubleshooting viewing your WordPress application

If you cannot view your website it probably hasn't finished the launch process completely.

If you navigate to your website and it displays a security message, you have tried to open with https not http.

If after quite some time you still can't view your website, it may be that your security group does not allow inbound requests on port 80 (http). The inbound rules should include:

80 tcp 0.0.0.0/0

Scroll down and click on the Security tab

|                                                                                                 | curity Networkir             | ng Storage Monitoring            | g Usage instructions Tags                                                                                  |  |  |  |
|-------------------------------------------------------------------------------------------------|------------------------------|----------------------------------|----------------------------------------------------------------------------------------------------|--|--|--|
| <ul> <li>Security det</li> </ul>                                                                | ails                         |                                  |                                                                                                    |  |  |  |
| IAM Role<br>-                                                                                   |                              | Owner ID 361919435810            | Launch time<br>Tue Sep 01 2020 04:18:12 GMT+1000<br>(Australian Eastern Standard Time)                     |  |  |  |
| Security groups                                                                                 |                              |                                  |                                                                                                    |  |  |  |
| 🗗 sg-03dd052                                                                                    | bbd08c91ff (WordPres         | s                                |                                                                                                    |  |  |  |
| Certified by Bitn                                                                               | ami and Automattic-5-        |                                  |                                                                                                    |  |  |  |
| 5-1 on Debian 1                                                                                 | 0-AutogenByAWSMP-)           |                                  | -1 on Debian 10-AutogenBvAWSMP-)                                                                           |  |  |  |
|                                                                                                 |                              |                                  |                                                                                                    |  |  |  |
| ▼ Inbound rul                                                                                   | es                           |                                  |                                                                                                    |  |  |  |
| <ul> <li>Inbound rule</li> <li>Q Filter rules</li> </ul>                                        | es                           |                                  | < 1 >                                                                                                    |  |  |  |
| <ul> <li>Inbound rule</li> <li>Q Filter rules</li> <li>Port range</li> </ul>                    | es<br>Protocol               | Source                           | Security groups Word                                                                                       |  |  |  |
| <ul> <li>Inbound rul</li> <li>Q. Filter rules</li> <li>Port range</li> <li>80</li> </ul>        | es<br>Protocol<br>TCP        | Source<br>0.0.0.0/0              | Security groups Word<br>WordPress Certified by Bitnami and true                                            |  |  |  |
| <ul> <li>Inbound rule</li> <li><i>Q</i> Filter rules</li> <li>Port range</li> <li>22</li> </ul> | es<br>Protocol<br>TCP<br>TCP | Source<br>0.0.0.0/0<br>0.0.0.0/0 | Security groups Word<br>WordPress Certified by Bitnami and true<br>WordPress Certified by Bitnami and true |  |  |  |

If the rule is not present you will need to add it by clicking on the security group to open it:

| <ul> <li>Security details</li> </ul> | -                                               |                                                                         |
|--------------------------------------|-------------------------------------------------|-------------------------------------------------------------------------|
| IAM Role                             | Owner ID                                        | Launch time                                                             |
| Security groups                      | 91ff (WordPress<br>Automattic-5-<br>enBwAWSMP-) | Tue Sep 01 2020 04:18:12 GMT+1000<br>(Australian Eastern Standard Time) |

#### Click on the Inbound rules tab

Click on Edit

| EC2 Dashboard New     | Security Groups (1/1) Info                                                        |
|-----------------------|-----------------------------------------------------------------------------------|
| Events New            | Q. Filter security groups ( 1 )                                                   |
| Tags<br>Reports       | Security group ID: sg-02f48599856e178be X Clear filters                           |
| Limits                |                                                                                   |
| ▼ INSTANCES           | Security group ID A Security group name VPC ID V Description V                    |
| Instances             | sg-02f48599856e178be WordPress Certified by vpc-e4a1b39f 🖸 This security group wa |
| Instance Types        |                                                                                   |
| Launch Templates      |                                                                                   |
| Spot Requests         |                                                                                   |
| Savings Plans         |                                                                                   |
| Reserved Instances    |                                                                                   |
| Dedicated Hosts New   | Details Inbound rules Outbound rules Tags                                         |
| Scheduled Instances   |                                                                                   |
| Capacity Reservations | Inbound rules                                                                     |

# Add a rule for HTTP and Anywhere

#### Click Save rules

| Edit inbound i                     | rules Info                             |                                                              |                                                                              |                                                 |                  |
|------------------------------------|----------------------------------------|--------------------------------------------------------------|------------------------------------------------------------------------------|-------------------------------------------------|------------------|
| ibound rules control the in        | coming traffic th                      | at's allowed to reach the in                                 | istance.                                                                     |                                                 |                  |
| Inbound rules Info                 |                                        |                                                              |                                                                              |                                                 |                  |
| Type Info                          | Protocol<br>Info<br>TCP                | Port range Info<br>80                                        | Source Info                                                                  | Description - optional Info                     | Delete           |
| NOTE: Any edits on that rule to be | made on existing<br>e dropped for a ve | rules will result in the edit<br>ery brief period of time un | ed rule being deleted and a new rule cre<br>til the new rule can be created. | ated with the new details. This will cause traf | fic that depends |
|                                    |                                        |                                                              |                                                                              | Cancel Preview change                           | Save rules       |

# Finding the Username and Password for your WordPress application

Go back to the EC2 console and select "Monitor and troubleshoot", "Get System Log". Do not click on connect.

| Instances (1/1) Info      | C Connec            | t Instance state 🔻                        | Actions Launch in        | stances | • |
|---------------------------|---------------------|-------------------------------------------|--------------------------|---------|---|
| <b>Q</b> Filter instances |                     |                                           | Connect                  | 1 >     | 0 |
| Name 🔻                    | Instance ID         | Instance state 🛛 🛡                        | Manage instance state    | eck     |   |
| backspacel                | i-0b65db6d6221f8bff |                                           | Instance settings        | ecks    |   |
|                           |                     | Get system log<br>Get instance screenshot | Networking Security      | •       |   |
|                           |                     | Manage detailed monitoring                | Image and templates      | •       |   |
|                           |                     | Manage CloudWatch alarms                  | Monitor and troubleshoot |         |   |

Scroll up until you find the log entry for the application username and password and copy it.

| Get system log Info Copy log 🕑 Download                                                                                                    |
|----------------------------------------------------------------------------------------------------|
| Review system log for instance i-00f5796aa6147804c as of Tue Sep 01 2020 04:37:48 GMT+1000 (Australian Eastern Standard Time)              |
|                                                                                                    |
|                                                                                                    |
| [ 70.697584] bitnami[536]: ## 2020-08-31 18:19:41+00:00 ## INFO ## Running /opt/bitnami/var/init/pre-start/040_stack_etc                   |
| [ 70.714821] bitnami[536]: ## 2020-08-31 18:19:41+00:00 ## INFO ## Running /opt/bitnami/var/init/pre-start/050_clean_pids                  |
| [ 70.818329] bitnami[536]: ## 2020-08-31 18:19:41+00:00 ## INFO ## Running /opt/bitnami/var/init/pre-start/060_check_if_demo_machine       |
| [ 71.102868] bitnami[536]: ## 2020-08-31 18:19:41+00:00 ## INFO ## Running /opt/bitnami/var/init/pre-start/070_change_boot_log_permission  |
| [ 71.110727] bitnami[536]: ## 2020-08-31 18:19:41+00:00 ## INFO ## Running /opt/bitnami/var/init/pre-start/080_prevent_incoming_connectio  |
| [ 73.247197] bitnami[536]: ## 2020-08-31 18:19:43+00:00 ## INFO ## 80 has been blocked                                                     |
| [ 75.257493] bitnami[536]: ## 2020-08-31 18:19:45+00:00 ## INFO ## 443 has been blocked                                                    |
| [ 75.266053] bitnami[536]: ## 2020-08-31 18:19:45+00:00 ## INFO ## Running /opt/bitnami/var/init/pre-start/090_get_default_passwords       |
| [ 75.550791] bitnami[536]: ####################################                                                                            |
| [ 75.560766] bitnami[536]: # #                                                                                                    |
| [ 75.570363] bitnami[536]: # Setting Bitnami application password to '4UB0VEI2FAV1' #                                                      |
| [ 75.577887] bitnami[536]: # (the default application username is 'user') #                                                                |
| [ 75.584063] bitnami[536]: # #                                                                                                    |
| [ 75.591147] bitnami[536]: ####################################                                                                            |
| [ 75.597509] bitnami[536]: ## 2020-08-31 18:19:45+00:00 ## INFO ## Running /opt/bitnami/var/init/pre-start/100_regenerate_keys             |
| [ 90.621276] bitnami[536]: [Mon 31 Aug 2020 06:20:01 PM UTC] Regenerating keys for wordpress                                               |
| [ 95.314625] bitnami[536]: [Mon 31 Aug 2020 06:20:05 PM UTC] Regenerating keys for wordpress finished                                      |
| [ 95.323478] bitnami[536]: [Mon 31 Aug 2020 06:20:05 PM UTC] Regenerating keys for apache2                                                 |
| [ 105.098379] bitnami[536]: [Mon 31 Aug 2020 06:20:15 PM UTC] Regenerating keys for apache2 finished                                       |
| [ 105.105143] bitnami[536]: [Mon 31 Aug 2020 06:20:15 PM UTC] Finished regenerating keys                                                   |
| [ 105.111226] bitnami[536]: ## 2020-08-31 18:20:15+00:00 ## INFO ## Running /opt/bitnami/var/init/pre-start/110_configure_default_password |
|                                                                                                    |
|                                                                                                    |

Go to the admin subdirectory of your website in your browser

| / 🧊 EC2 Managem | ent Conso 🗙 🗋 user's Blog! – Just anothe 🗙                                                                                                    |
|-----------------|----------------------------------------------------------------------------------------------------|
| < → C ☆         | C 52.201.236.7/admin                                                                                                    |
|                 | and the second second se |

Enter Username user and paste in the password

43

BackSpace Academy AWS Certified Associate

| Username or Email Address |
|---------------------------|
| Password                  |
| Remember Me Log In        |

#### You will now be in the admin section of your WordPress application

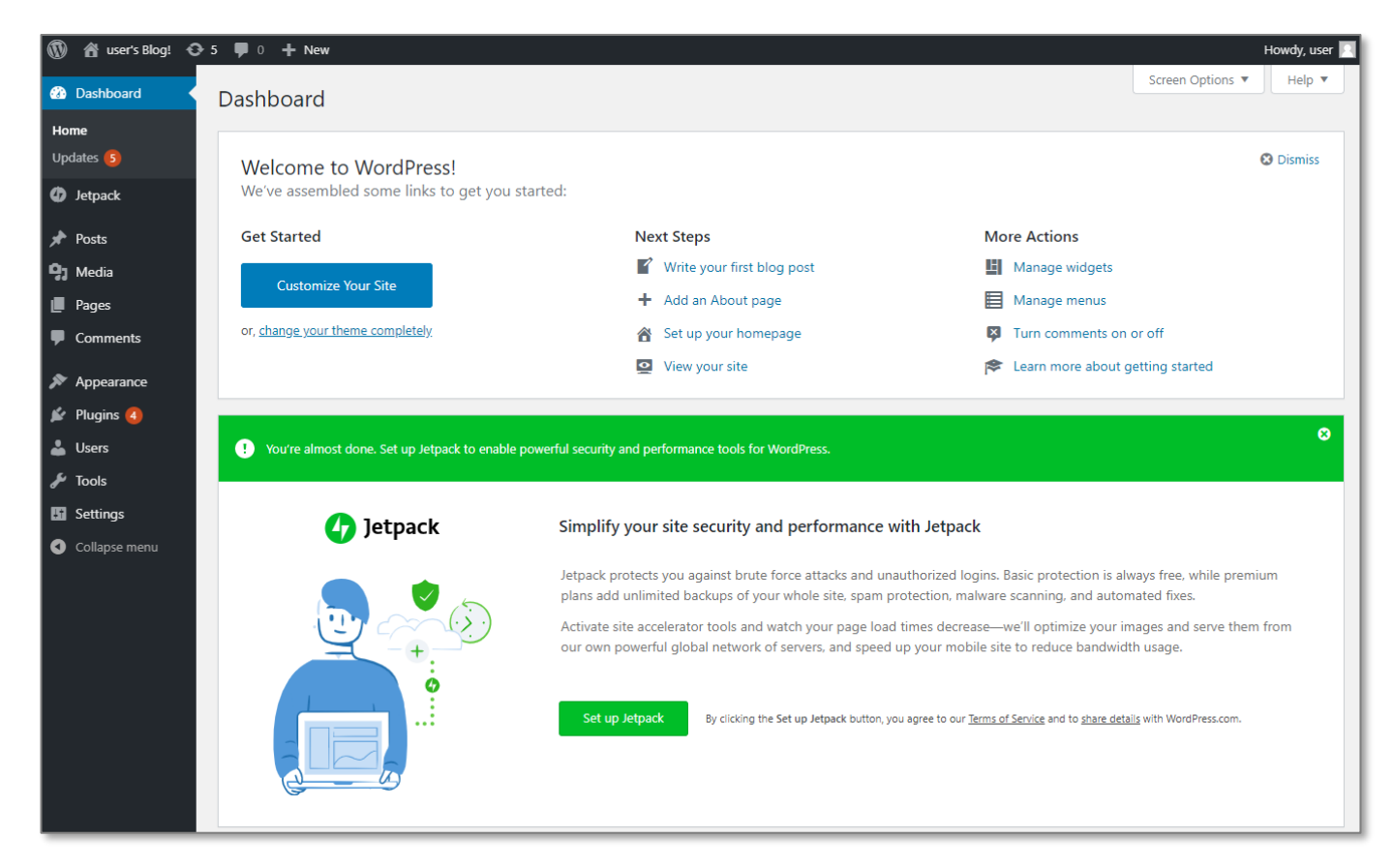

# Troubleshooting logging in to the WordPress application

If you get the following message:

![](_page_45_Figure_1.jpeg)

You have tried to connect to the Linux operating system by clicking on "Connect". Do not click on connect, select "Actions – "Instance settings" - "Get System Log" as detailed previously.

# Clean up

Select Actions -> Instance State -> Terminate

| Inst | ances (1/2)             |                     |                  | C     | Actions 🔺 Launch inst         | ances 🔻 |
|------|-------------------------|---------------------|------------------|-------|-------------------------------|---------|
| Q    | Filter instances        |                     |                  | _     | View details                  | > @     |
|      |                         |                     |                  |       | Connect                       |         |
|      | Name 🗸 🗸                | Instance ID         | ▼ Instance sta   | te ⊽  | Get Windows password          | eck ⊽   |
|      | backspace-lab-intro-ec2 | i-00f5796aa6147804c | Running          |       | Create template from instance | ecks    |
|      | aws-cloud9-BackSpace    | i-0c6d75806f0069664 | Stopped          |       | Launch more like this         |         |
| •    |                         |                     |                  |       | Manage tags                   |         |
|      |                         |                     | Stop instance    |       | Instance state                |         |
|      |                         |                     | Start instance   |       | Instance settings             |         |
|      |                         |                     | Reboot instance  |       | Networking <b>•</b>           |         |
|      |                         |                     | Hibernate instar | ce    | lmage 🕨                       |         |
|      |                         |                     | Terminate insta  | ice   | Monitoring <b>•</b>           |         |
|      |                         |                     | Manage instance  | state |                               |         |
|      |                         |                     |                  |       | _                             |         |

Make sure you terminate the instance so that you are not billed for it anymore.

| Terminate instance?                                                                                                    | ×      |
|----------------------------------------------------------------------------------------------------|--------|
| Instance IDs<br>🗗 i-00f5796aa6147804c (backspace-lab-intro-ec2)                                                                 |        |
| To confirm that you want to terminate the instance, press the <i>terminate</i> button Terminating the instance cannot be undone | below. |
| Cancel                                                                                                    | inate  |

Copyright all rights reserved - BackSpace.Academy

# Sending Emails with Amazon SES

## In this section, we will use the Simple Email Service to send an email.

From the AWS console search SES

Click Simple Email Service

![](_page_47_Picture_5.jpeg)

Click on 'Email addresses"

Click on 'Verify a New Email Address"

![](_page_47_Picture_8.jpeg)

Enter your email address and click 'Verify this Email Address"

| /erify a New Email Address                                        | ×                      |
|-------------------------------------------------------------------|------------------------|
| To verify a new email address, enter it below and click the Ver   | ify This Email Address |
| button. A verification email will be sent to the email address yo | ou entered.            |

When you receive your verification email click on the supplied link.

You will then receive a success page

| Congratulations!                                                                                                    |
|----------------------------------------------------------------------------------------------------|
|                                                                                                    |
| You have successfully verified an email address. You can now start sending email from this address.                                                                                                    |
| For new Amazon SES users — If you have not yet applied for a sending limit increase, then you are still in the sandbox environment, and you can only send email to addresses that have been verified. To verify a new email address or domain, see the <b>Identity Management</b> section of the Amazon SES console. |
| For new Amazon Pinpoint users — If you have not yet applied for a sending limit increase, then you are still in the sandbox environment, and you can only send email to addresses that have been verified. To verify a new email address or domain, see the Settings > Channels page on the Amazon Pinpoint console. |
| If you have already been approved for a sending limit increase, then you can start sending email to non-verified addresses.                                                                                                    |
| Thank you for using Amazon Web Services!                                                                                                    |

Go back to the SES console page and refresh the information to see the email has been verified

| Verify a New Email Address Sen | d a Test Email Remove View Details | <b>3</b> 0                |
|--------------------------------|------------------------------------|---------------------------|
| Q Search email addresses       | X All identities 👻                 | ≪ ≪ 1 to 1 of 1 items ≫ ≫ |
| Email Address Identities       | 5                                  | Status                    |
|                                |                                    | verified                  |
|                                |                                    |                           |

Click on the email address and select 'Send a test email"

| Verify a New Email Address Send a Test Email Remove View Details | <del>•</del> •              |
|------------------------------------------------------------------|-----------------------------|
| Q Search email addresses X All identities 👻                      | ≪ ≪ 1 to 1 of 1 items >> >> |
| Email Address Identities                                         | Status                      |
|                                                                  | verified                    |

Enter the same email address for from and to.

Fill out the email information and click 'Send test email"

| Send Test Email                                                                | × |
|--------------------------------------------------------------------------------|---|
| Complete the details below to send a test email to the selected email address. |   |
| Email Format:  Formatted  Raw                                                  |   |
| From*:                                                                         |   |
| To*:                                                                           |   |
| Subject*: This is an SES test                                                  |   |
| Body: This is an SES test                                                      |   |
|                                                                                |   |
|                                                                                |   |
|                                                                                |   |
|                                                                                |   |
| * Required Cancel Send Test Ema                                                |   |

Check your email to see if it worked.

# Requesting full access to SES

New accounts only have sandbox access but this can be changed by applying to AWS.

Click on Sending Statistic

Click on Edit your account details

![](_page_49_Figure_5.jpeg)

# Creating a Billing Alert with CloudWatch and SNS

In this section, we will create a CloudWatch billing alert that will send an email through the Simple Notification Service whenever our estimated monthly bill exceeds a certain level.

# **Enabling Billing Alerts**

From the AWS management console search Billing

Select Billing

| aws Services ▼                             | Q billing                                              | × | Σ | ¢ | BackSpace Labs |
|--------------------------------------------|--------------------------------------------------------|---|---|---|----------------|
|                                            | Search results for 'billing'                           |   |   |   |                |
| Services (1)<br>Features (1)               | Services                                               |   |   |   |                |
| Documentation (4,290)<br>Marketplace (116) | Access, analyze, and control your AWS costs and usage. |   |   |   |                |
|                                            | Features                                               |   |   |   |                |

Select Billing Preferences Check Receive Free Tier Usage Alerts Check Receive Billing Alerts

| Home<br>Cost Management                                 | IMPORTANT: Upcoming change to the Detailed Billing Report (DBR) and the Detailed Billing Report with Resources & Tags (DBR-RT)     On June 15, 2019, AWS will be changing the way unused reservation costs are presented in the legacy Detailed Billing Reports. If you currently use the DBR or DBF     portions of your reservation costs, then you should begin using the AWS Cost & Usage Reports. Learn more |
|---------------------------------------------------------|----------------------------------------------------------------------------------------------------|
| Cost Explorer<br>Budgets                                |                                                                                                    |
| Cost & Usage Reports                                    | Preferences                                                                                                    |
| Cost allocation tags                                    | ▼ Billing Preferences                                                                                                    |
| Billing<br>Bills                                        | Receive PDF Invoice By Email<br>Turn on this feature to receive a PDF version of your invoice by email. Invoices are generally available within the first three days of the month.                                                                                                    |
| Payment history<br>Credits                              | Disable credit sharing<br>When credit sharing is disabled, credits will only be applied to the credit owner's account, and will not be shared across accounts in the same billing family. Download cre<br>preference history.                                                                                                    |
| Preferences<br>Billing preferences                      | <ul> <li>▶ RI discount sharing ⊕</li> <li>▼ Cost Management Preferences</li> </ul>                                                                                                    |
| Payment methods<br>Consolidated billing<br>Tax settings | Receive Free Tier Usage Alerts<br>Turn on this feature to receive email alerts when your AWS service usage is approaching, or has exceeded, the AWS Free Tier usage limits. If you wish to receive these<br>email address that is not the primary email address associated with this account, please specify the email address below.                                                                             |
|                                                         | Email Address:<br>Receive Billing Alerts<br>Turn on this feature to monitor your AWS usage charges and recurring fees automatically, making it easier to track and manage your spending on AWS. You can set up to<br>receive email notifications when your charges reach a specified threshold. Once enabled, this preference cannot be disabled. Manage Billing Alerts or try the new budge                      |
|                                                         | ▶ Detailed Billing Reports [Legacy] Save preferences                                                                                                    |

Click Save preferences

# Creating a CloudWatch Alarm

From the AWS management console search *CloudWatch* 

### Select CloudWatch

![](_page_51_Picture_6.jpeg)

Click on 'Alarms", 'Create Alarm"

51

![](_page_52_Picture_0.jpeg)

## Click Select metric

| P 1<br>ecify metric and<br>nditions                        | Specify metric and conditions                                                |      |
|------------------------------------------------------------|------------------------------------------------------------------------------|------|
| tep 2                                                      | Metric                                                                       |      |
| Configure actions<br>Step 3<br>Add name and<br>description | Graph<br>Preview of the metric oc metric expression and the alarm threshold. |      |
| Step 4                                                     | Cancel                                                                       | Next |

#### Search Billing

If you do not see any billing metrics it is most probably you are not operating in the US-East1 (N. Virginia) region. Please ensure you always operate from the US-East region during the course.

| 1                                    |                                |                   |             |               |               |            |     |
|--------------------------------------|--------------------------------|-------------------|-------------|---------------|---------------|------------|-----|
| 0.8                                  |                                |                   |             |               |               |            |     |
| 0.6                                  |                                |                   |             | Your CloudW   | atch graph i  | s empty.   |     |
| 0.4                                  |                                |                   |             | Select some m | etrics to app | bear nere. |     |
| 0.2                                  |                                |                   |             |               |               |            |     |
| 0<br>15:30                           | 15:45                          | 16:00             | 16:15 16:30 | 16:45         | 17:00         | 17:15      | 17: |
| All metrics                          | Graphed metrics                | Graph opti        | ons Source  |               |               |            |     |
|                                      |                                |                   |             |               |               |            |     |
| Q Search fo                          | or any metric, dimensio        | on or resource id |             |               |               |            |     |
| Q Search for<br>625 Metric           | or any metric, dimensio<br>S   | on or resource id |             |               |               |            |     |
| Q Search fo<br>625 Metric<br>Billing | or any metric, dimensions<br>s | on or resource id | CloudFront  |               |               | DynamoDB   |     |

If you do not see any billing metrics it is most probably you are not operating in the US-East1 (N. Virginia) region. Please ensure you always operate from the US-East region during the course.

Select *Total Estimated Charge* from the billing metrics.

| All metrics             | Graphed metrics            | Graph options              | Source | ]                              |
|-------------------------|----------------------------|----------------------------|--------|--------------------------------|
| All > Billing           | <b>Q</b> Search for any me | etric, dimension or resour | ce id  |                                |
| 55 Metrics              |                            |                            |        |                                |
| By Linked<br>32 Metrics | Account and Ser            | vice                       |        | By Linked Account<br>3 Metrics |
| By Service              | e                          |                            |        | Total Estimated Charge         |

## Select EstimatedCharges metric

### Click Select metric

| elect metric                 |                |               |                  |         |               |                 |                        |           |            |       |          | 3        |
|------------------------------|----------------|---------------|------------------|---------|---------------|-----------------|------------------------|-----------|------------|-------|----------|----------|
| Untitled grap                | oh 🥒           |               |                  |         |               |                 | 1h <mark>3h</mark> 12i | n 1d 3d 1 | w custom - | Line  | •        | 3.       |
| No unit<br>140               |                |               |                  |         |               |                 |                        |           |            |       |          |          |
| 140                          |                |               |                  |         |               |                 |                        |           |            |       |          |          |
| 140                          |                |               |                  |         |               |                 |                        |           |            |       |          |          |
| 139<br>10:00<br>EstimatedCha | 10:05<br>arges | 10:10         | 10:15            | 10:20   | 10:25         | 10:30           | 10:35                  | 10:40     | 10:45      | 10:50 | 10:55    | 11:00    |
| All metrics                  | Graphe         | d metrics (1) | Graph            | options | Source        | ***             |                        |           |            |       |          |          |
| All > Billing                | > Total E      | stimated Cha  | rge <b>billi</b> | ng 🛛 Q  | Search for ar | ıy metric, dirr | ension or re           | source id |            |       | Graph    | search   |
| Currenc                      | sy (1)         |               |                  |         |               | Metric Nan      | 1e                     |           |            |       |          |          |
|                              |                |               |                  |         |               | EstimatedC      | harges                 |           |            |       |          |          |
|                              |                |               |                  |         |               |                 |                        |           |            | Cance | al Selec | t metric |
|                              |                |               |                  |         |               |                 |                        |           |            |       |          |          |

Set the alarm threshold to not exceed \$10

Click Next

53

| CloudWatch > Alarms ><br>Step 1<br>Specify metric and<br>conditions | Specify metric and conditions                                                                                       |                                                          |
|---------------------------------------------------------------------|----------------------------------------------------------------------------------------------------|----------------------------------------------------------|
| Step 2                                                              | Metric                                                                                                    | Edit                                                     |
| Configure actions                                                   | Graph<br>This alarm will trigger when the blue line goes above the red line                                         | for 1 datapoints within 6 hours.                         |
| Step 3<br>Add name and<br>description                               | No unit                                                                                                    | Namespace<br>AWS/Billing                                 |
| Step 4                                                              | 100                                                                                                    | Metric name                                              |
| rieview and create                                                  |                                                                                                    | Currency                                                 |
|                                                                     | 50                                                                                                    | USD                                                      |
|                                                                     | 005/26 05/28 05/30 05/31<br>EstimatedCharges                                                                        | Q Maximum X                                              |
|                                                                     |                                                                                                    | Period 6 hours                                           |
|                                                                     | Conditions<br>Threshold type                                                                                        |                                                          |
|                                                                     | • Static<br>Use a value as a threshold                                                                              | O Anomaly detection<br>Use a band as a threshold         |
|                                                                     | Whenever EstimatedCharges is<br>Define the alarm condition.<br>Greater<br>> threshold Greater/Equal<br>>= threshold | Lower/Equal     Lower       <= threshold     < threshold |
|                                                                     | than<br>Define the threshold value.<br>10 USD<br>Must be a number                                                   |                                                          |
|                                                                     | Additional configuration                                                                                            |                                                          |
|                                                                     |                                                                                                    | Cancel                                                   |

Select in Alarm for notification

Select Create new topic

Enter a unique topic name

Enter an email address to receive the alert

Click Create Topic

| CloudWatch > Alarms > Creat<br>Step 1<br>Specify metric and<br>conditions | Configure actions                                                                                                    |
|---------------------------------------------------------------------------|----------------------------------------------------------------------------------------------------|
| Step 2                                                                    | Notification                                                                                                    |
| Configure actions                                                         | Alarm state trigger Remove                                                                                                    |
| Step 3<br>Add name and<br>description                                     | In alarm       Insufficient data         The metric or expression is outside of the defined threshold.       Insufficient data         The metric or expression is within the defined threshold.       Insufficient data                                                                                                    |
| Step 4<br>Preview and create                                              | Select an SNS topic         Optime the SNS (Simple Notification Service) topic that will receive the notification.         Select an existing SNS topic         Optime the SNS (Simple Notification Service) topic that will receive the notification.         Select an existing SNS topic         Optime the SNS (Simple Notification Service) topic that will receive the notification.         Use topic name must be united.         proady-Account-Billing-Alert         SNS topic names can contain only alphanumeric characters, hyphens (-) and underscores ().         Email endpoints that will receive the notification         yield a comma-separated test of email addresses. Each address will be added as a subscription to the topic above.         Optime Separated test of email addresses. Each address will be added as a subscription to the topic above.         Optime Separated test of email addresses. Each address will be added as a subscription to the topic above.         Optime Separated test of email addresses. Each address will be added as a subscription to the topic above.         Optime Separated test of email addresses. Each address will be added as a subscription to the topic above.         Optime Separated test of email addresses. Each address will be added as a subscription to the topic above.         Optime Separated test of email addresses.         Optime Separated test of email addresses.         Optime Separated test of email addresses.         Descord addresses. <t< td=""></t<> |

#### Click Next

| Q pcoady-Account-Billing-Alert                                                                      | ×                        |  |
|----------------------------------------------------------------------------------------------------|--------------------------|--|
| Only email lists for this account are available                                                     |                          |  |
| Email (endpoints)                                                                                   |                          |  |
| aws@backspace.academy - View in SN                                                                  | S Console 🗗              |  |
|                                                                                                    |                          |  |
| Add notification                                                                                    |                          |  |
|                                                                                                    |                          |  |
|                                                                                                    |                          |  |
| Auto Scaling action                                                                                 |                          |  |
| Auto Scannu action                                                                                  |                          |  |
| 5                                                                                                   |                          |  |
|                                                                                                    |                          |  |
| Add Auto Scaling action                                                                             |                          |  |
| Add Auto Scaling action                                                                             |                          |  |
| Add Auto Scaling action                                                                             |                          |  |
| Add Auto Scaling action                                                                             |                          |  |
| Add Auto Scaling action                                                                             |                          |  |
| Add Auto Scaling action EC2 action This action is only available for EC2 Per-Instance               | Metrics                  |  |
| Add Auto Scaling action EC2 action This action is only available for EC2 Per-Instanc Add EC2 action | Metrics                  |  |
| Add Auto Scaling action EC2 action This action is only available for EC2 Per-Instanc Add EC2 action | Metrics                  |  |
| Add Auto Scaling action EC2 action This action is only available for EC2 Per-Instanc Add EC2 action | Metrics<br>Cancel Previo |  |

# Give the alarm a unique name

Click Next

55

| CloudWatch > Alarms >                      | Create alarm                                                                                               |  |
|--------------------------------------------|----------------------------------------------------------------------------------------------------|--|
| Step 1<br>Specify metric and<br>conditions | Add a description                                                                                          |  |
| Step 2                                     | Name and description                                                                                       |  |
|                                            | Define a unique name                                                                                       |  |
| Step 3<br>Add a description                | pcoady-Account-billing-alert                                                                               |  |
| Step 4                                     | Alarm description - optional<br>Define a description for this alarm. Optionally you can also use markdown. |  |
| Preview and create                         | Alarm description                                                                                          |  |
|                                            | Up to 1024 characters (0/1024)                                                                             |  |
|                                            | Cancel Previous Next                                                                                       |  |

Click Create alarm

|                    |                                                                                         | пипеорисс                    |
|--------------------|-----------------------------------------------------------------------------------------|------------------------------|
| Step 4             |                                                                                         | AWS/Billing                  |
| Preview and create | 150                                                                                     | Metric name                  |
|                    |                                                                                         | EstimatedCharges             |
|                    | 100                                                                                     | Currency                     |
|                    |                                                                                         | USD                          |
|                    | 50                                                                                      | Statistic                    |
|                    |                                                                                         | Maximum                      |
|                    | 07/16 07/18 07/20 07/22                                                                 | Derived                      |
|                    | EstimatedCharges                                                                        | 6 hours                      |
|                    |                                                                                         |                              |
|                    |                                                                                         |                              |
|                    | Conditions                                                                              |                              |
|                    | Threshold type                                                                          |                              |
|                    | Static                                                                                  |                              |
|                    | Whenever EstimatedCharges is                                                            |                              |
|                    | Greater (>)                                                                             |                              |
|                    | than                                                                                    |                              |
|                    | 10                                                                                      |                              |
|                    | Additional configuration                                                                |                              |
|                    |                                                                                         |                              |
|                    | Step 2: Configure actions                                                               | Edit                         |
|                    | Actions                                                                                 |                              |
|                    | Notification<br>When in Alarm, send a notification<br>to "pcoady-Account-Billing-Alert" |                              |
|                    | Step 3: Add a description Name and description                                          | Edit                         |
|                    |                                                                                         |                              |
|                    | Name Description<br>pcoady-Account-billing-<br>alert                                    |                              |
|                    |                                                                                         |                              |
|                    |                                                                                         | Cancel Previous Create alarm |

# If you haven't already confirmed your email a confirmation email will be sent to you.

| Search Current Mailbox     ♀     Current Mailbox       All     Unread     By Date ~ ↑       ~     Today | AWS Notification - Subscription Confirmation<br>AWS Notifications <no-reply@sns.amazonaws.com></no-reply@sns.amazonaws.com>                                                     |
|----------------------------------------------------------------------------------------------------|----------------------------------------------------------------------------------------------------|
| AWS Notifications<br>AWS Notification - Subscri 1:34 PM<br>You have chosen to                           | You have chosen to subscribe to the topic:<br>arn:aws:sns:us-east-1:161762789278:pcoady-Account-Billing-Alert                                                                   |
| AWS Notifications<br>AWS Notification - Subscri 1:31 PM<br>You have chosen to                           | To confirm this subscription, click or visit the link below (If this was in error no action is necessary):                                                                      |
| Udemy<br>Join in! Your course Amaz 10:03 AM                                                             | Please do not reply directly to this email. If you wish to remove yourself from receiving all future SNS subscription confirmation requests please send an email to ans-opt-out |

Click on the link in the email to confirm the SNS subscription

![](_page_58_Picture_2.jpeg)

Go back to the CloudWatch console and refresh the screen.

The Alarm State will be INSUFFICIENT\_DATA until enough data has been collected by CloudWatch

| Events               |                                                           | nity state v i / w                                                       |
|----------------------|-----------------------------------------------------------|--------------------------------------------------------------------------|
| Rules<br>Event Buses | Name 🗢 State                                              | ✓ Conditions Acti                                                        |
| Logs<br>Insights     | □ test-ReadCapacityUnitsLimit-BasicAlarm ♥ OK             | ConsumedReadCapacityUnits >= 240 for 5 No r datapoints within 5 minutes  |
| Metrics              | □ test-name-index-WriteCapacityUnitsLimit-BasicAlarm ⊘ OK | ConsumedWriteCapacityUnits >= 240 for 60 No r datapoints within 1 hour   |
| Settings             | test-name-index-ReadCapacityUnitsLimit-BasicAlarm         | ConsumedReadCapacityUnits >= 240 for 60 No r                             |
| • Add a dashboard    | test-WriteCapacityUnitsLimit-BasicAlarm                   | ConsumedWriteCapacityUnits >= 240 for 5 datapoints within 5 minutes No r |
|                      | proady-Account-billing-alert     consultation             | nt data EstimatedCharges > 10 for 1 datapoints within 6 Valic<br>hours   |
|                      |                                                           | HealthyHostCount <= 1 for 1 datapoints within 1                          |

After a few days you will have plenty of billing data to view

| aws                             | Services 🗸 | Resource Groups 🐱 🔭    |                        | 🇘 Paul Coady 👻 N. Virg                                 | inia 🔹 Support 👻          |
|---------------------------------|------------|------------------------|------------------------|--------------------------------------------------------|---------------------------|
| CloudWatch<br>Dashboards        |            | CloudWatch > Alarms    |                        | Switch to                                              | o your original interface |
| Alarms<br>ALARM<br>INSUFFICIENT |            | Alarms (10)            | Clear selection C Crea | ate composite alarm Actions V<br>ny state V Any type V | Create alarm              |
| Billing                         |            | □ Name ▼ State         |                        | Conditions                                             | Actions                   |
| Log groups                      |            | □ pcoady-billing-alert | 2020-06-01 17:59:23    | 6 hours                                                | -                         |

# **Creating** an IAM User

In this section, we will use the Identity and Access Management (IAM) service to create a user with console access and programmatic access.

From the AWS console click search IAM

#### Select IAM

| aws Services ▼                                              | Q iam X D                               | <u>,</u> |
|-------------------------------------------------------------|-----------------------------------------|----------|
|                                                             | Search results for 'iam'                |          |
| Services (1)                                                | Services                                |          |
| Features (10)<br>Documentation (47,449<br>Marketplace (189) | ) IAM<br>Manage access to AWS resources |          |
|                                                             | Features                                | See      |
|                                                             | Groups                                  |          |

## Select Users -> Add user

| Search IAM  Dashboard                                                            | Add user Delete user | e or access key                  |                |
|----------------------------------------------------------------------------------|----------------------|----------------------------------|----------------|
| Groups<br>Users                                                                  | User name 👻          | <b>Groups</b><br>Adiministrators | Access key age |
| Roles<br>Policies<br>Identity providers<br>Account settings<br>Credential report |                      |                                  |                |

#### Give the user a name

| Add user                                                                    | 1             | 2           | 3      | 4        |
|-----------------------------------------------------------------------------|---------------|-------------|--------|----------|
|                                                                             | Details       | Permissions | Review | Complete |
| Set user details                                                            |               |             |        |          |
| You can add multiple users at once with the same access type and permission | s. Learn more |             |        |          |
| User name* Lest-user<br>Add another user                                    |               |             |        |          |

#### Check Programmatic access

# Check AWS Management Console access

#### Click Next: Permissions

| Select AWS access type                      |                                                                                                    |                                                         |
|---------------------------------------------|----------------------------------------------------------------------------------------------------|---------------------------------------------------------|
| Select how these users will access AWS. Acc | and autogenerated passwords are provided in the last step. I                                                                                                    | Learn more                                              |
| Access type*                                | ogrammatic access<br>ables an access key ID and secret access key for the AWS<br>lls.<br>VS Management Console access<br>ables a password that allows users to sign-in to the AWS Ma | API, CLI, SDK, and other development anagement Console. |
| Console password*                           | togenerated password<br>stom password                                                                                                    |                                                         |
| Require password reset                      | er must create a new password at next sign-in<br>ers automatically get the IAMUserChangePassword policy to<br>ssword.                                                                | allow them to change their own                          |
| * Required                                  |                                                                                                    | Cancel Next: Permissions                                |

We won't set any permissions for the user at this point.

#### Click Next: Tags

| Add user                                                                             | 1 2 3 4                                                        |
|--------------------------------------------------------------------------------------|----------------------------------------------------------------|
| Set permissions for test-user                                                        |                                                                |
| Add user to group                                                                    | Attach existing policies<br>directly                           |
| Add user to an existing group or create a new one. Using groups is a best-prace more | ctice way to manage user's permissions by job functions. Learn |
| Add user to group                                                                    |                                                                |
| Create group                                                                         |                                                                |

#### We won't set any tags.

Click Next Review

![](_page_60_Picture_9.jpeg)

Click Create user

| Add user                                                                                 |                                                                                                   | 1 2 3 4 5                                            |
|------------------------------------------------------------------------------------------|---------------------------------------------------------------------------------------------------|------------------------------------------------------|
| Review                                                                                   |                                                                                                   |                                                      |
| Review your choices. After you create th                                                 | e user, you can view and download the autogenerated p                                             | password and access key.                             |
| A This user has no perm<br>You haven't given this user a<br>to the previous step and add | issions<br>ny permissions. This means that the user has no access<br>ng some type of permissions. | s to any AWS service or resource. Consider returning |
| User details                                                                             |                                                                                                   |                                                      |
| User name                                                                                | test-user                                                                                         |                                                      |
| AWS access type                                                                          | Programmatic access and AWS Management Consol                                                     | e access                                             |
| Console password type                                                                    | Autogenerated                                                                                     |                                                      |
| Require password reset                                                                   | Yes                                                                                               |                                                      |
|                                                                                          |                                                                                                   | Cancel Previous Create user                          |

Download the csv file containing the user credentials (access key and secret access key) to a safe location.

You will need this for access using the Command Line Interface (CLI) later in the course.

| ٩dd     | user                                                                             |                                                                                                    |                                                                                               | 1                                                                                                    | 2 3 4 5                                                   |
|---------|----------------------------------------------------------------------------------|----------------------------------------------------------------------------------------------------|-----------------------------------------------------------------------------------------------|----------------------------------------------------------------------------------------------------|-----------------------------------------------------------|
| O<br>Lo | Success<br>You successful<br>instructions for<br>you can create<br>Users with AW | ly created the users shown below. You c<br>signing in to the AWS Management Cor<br>new credentials at any time.<br>S Management Console access can sign | can view and download use<br>nsole. This is the last time th<br>n-in at: https://backspace-la | er security credentials. You can<br>hese credentials will be availal<br>abs.signin.aws.amazon.com/co | i also email users<br>ble to download. However,<br>onsole |
|         | User                                                                             | Access key ID                                                                                                    | Secret access key                                                                             | Password                                                                                             | Email login<br>instructions                               |
| + (     | test-user                                                                        | AKIAVIRAUKQREM2SV2OF                                                                                                    | ********* Show                                                                                | ********* Show                                                                                       | Send email 🗗                                              |
|         |                                                                                  |                                                                                                    |                                                                                               |                                                                                                    | Close                                                     |

# Creating a Highly Available Architecture with Elastic Beanstalk

In this section, we will create a highly available and fault tolerant architecture using the AWS Elastic Beanstalk service.

From the Management Console search Elastic Beanstalk

![](_page_62_Picture_4.jpeg)

### Click Create Application

![](_page_62_Picture_6.jpeg)

Give your application a name Test Application.

| Create a web app                                                                                                    |  |
|----------------------------------------------------------------------------------------------------|--|
| Create a new application and environment with a sample application or your own code. By creating an environment, you allow AWS Elastic Beanstalk to manage AWS resources and permissions on your behalf. Learn more |  |
| Application information                                                                                                    |  |
| Application name<br>Test Application<br>Up to 100 Unicode characters, not including forward slash (/).                                                                                                    |  |

#### Scroll down to Platform

Select Node. Is as the platform

| Platform                                   |   |
|--------------------------------------------|---|
| Platform                                   |   |
| Node.js                                    | ▼ |
| Platform branch                            |   |
| Node.js 12 running on 64bit Amazon Linux 2 | • |
| Platform version                           |   |
| 5.2.4 (Recommended)                        | • |

## Scroll down to Application code

Select Sample application

Click Configure more options

| Application code                                                                                                    |                                           |
|----------------------------------------------------------------------------------------------------|-------------------------------------------|
| <ul> <li>Sample application<br/>Get started right away with sample code.</li> <li>Upload your code<br/>Upload a source bundle from your computer or copy</li> </ul> | one from Amazon S3.                       |
| Cancel                                                                                                    | Configure more options Create application |

Select High availability

63

| astic Beanstalk > Getting started |                                                                                                    |
|-----------------------------------|----------------------------------------------------------------------------------------------------|
| Config                            | ure TestApplication-env                                                                                                    |
| Presets                           |                                                                                                    |
| Start fron<br>values an           | ) a preset that matches your use case or choose Custom configuration to unset recommended<br>d use the service's default values. |
| Configura                         | tion presets                                                                                                    |
| 🔘 Single                          | instance (Free Tier eligible)                                                                                                    |
| 🔘 Single                          | instance (using Spot instance)                                                                                                   |
| O High a                          | availability                                                                                                    |
| O High a                          | availability (using Spot and On-Demand instances)                                                                                |
| O Custo                           | m configuration                                                                                                    |
|                                   |                                                                                                    |

#### Scroll down and click *Create app*

| Health event log streaming:<br>disabled<br>Edit | Edit                                                     | Edit                |
|-------------------------------------------------|----------------------------------------------------------|---------------------|
| Network                                         | Database                                                 | Tags                |
| This environment is not part of a VPC.          | Engine:<br>Instance class:<br>Storage (GB):<br>Multi-AZ: | Tags: none          |
| Edit                                            | Edit                                                     | Edit                |
|                                                 | Cancel                                                   | Previous Create app |

Your application will now start being created.

![](_page_64_Picture_5.jpeg)

After some time, your environment will be created.

Click on the website url

![](_page_65_Figure_1.jpeg)

#### You will now see the Sample Application

|                                                                                                    | What's Next?                                                                                                    |
|----------------------------------------------------------------------------------------------------|----------------------------------------------------------------------------------------------------|
| Congratulations<br>Your first AWS Elastic Beanstalk Node js application is now running on<br>your own dedicated environment in the AWS Cloud | <ul> <li>AWS Elastic Beanstalk overview</li> <li>AWS Elastic Beanstalk concepts</li> <li>Deploy an Express Application to AWS Elastic Beanstalk</li> <li>Deploy an Express Application with Amazon ElastiCache to AWS Elastic Beanstalk</li> <li>Deploy a Geddy Application with Amazon ElastiCache to AWS Elastic Beanstalk</li> <li>Customizing and Configuring a Node is Container</li> <li>Working with Logs</li> </ul> |

# Clean Up

65

We will now delete the environment so that you will not be billed by AWS.

Click on Applications

Select the application

Select Actions -> Delete application

| Elastic Beanstalk X                                                                          | Elastic Beanstalk > Applications                                                                                                    |
|----------------------------------------------------------------------------------------------|----------------------------------------------------------------------------------------------------|
| Environments<br>Applications<br>Change history<br>Recent environments<br>TestApplication-env | All applications       C       Actions       Create a new application         Q. Filter results matching the display values       Create environment       Create environment         Delete application       View application versions       1       >       Image: Create environment |
|                                                                                              | Application<br>name  Application Environments  Application Environments  Application Environments  Application Environment  Creat                                                                                                    |
|                                                                                              | Test<br>Application<br>envTestApplication-<br>19<br>02:03:31<br>UTC+11002021-01-<br>19 02:03:31<br>UTC+1100arn:aws:elasticbeanstalk:u<br>1:361919435810:applicat<br>Application                                                                                                    |

| Confirm Application Deletion                                                                                            | ×  |
|----------------------------------------------------------------------------------------------------|----|
| Permanently delete <b>Test Application</b> ? This action can't be undone.                                               |    |
| If you proceed with this action, the following environments will be terminated: <ul> <li>TestApplication-env</li> </ul> |    |
| Enter the name of the application to confirm:                                                                           |    |
| Cancel                                                                                                    | te |

## Click on the environment

| Elastic Beanstalk $	imes$                                            | Elastic Beanstalk > Applications                                                                                                    |
|----------------------------------------------------------------------|----------------------------------------------------------------------------------------------------|
| Environments<br>Applications<br>Change history                       | Info<br>Your application is being deleted.                                                                                                    |
| <ul> <li>Recent environments</li> <li>TestApplication-env</li> </ul> | All applications       C       Actions       Create a new application         Q. Filter results matching the display values        1       >       Image: Compare the display values |
|                                                                      | Application<br>name     Environments     □     Date     Last     ARN                                                                                                    |
|                                                                      | Test<br>Application     TestApplication-<br>env     2021-01-<br>19     2021-01-<br>19 02:42:57     arn:aws:elasticbeanstal<br>1361919435810:applic<br>UTC+1100                       |

You will now see your environment is being terminated.

![](_page_67_Figure_1.jpeg)

67 🖊